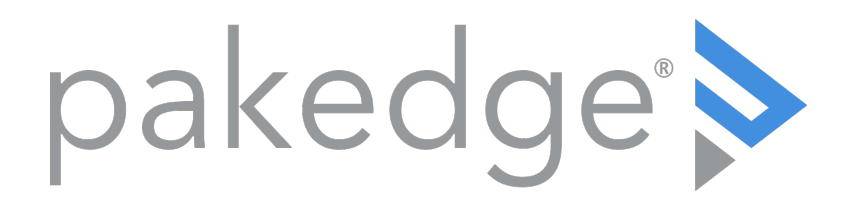

# RK-1 7-Port Dual-WAN Gigabit Router User Guide

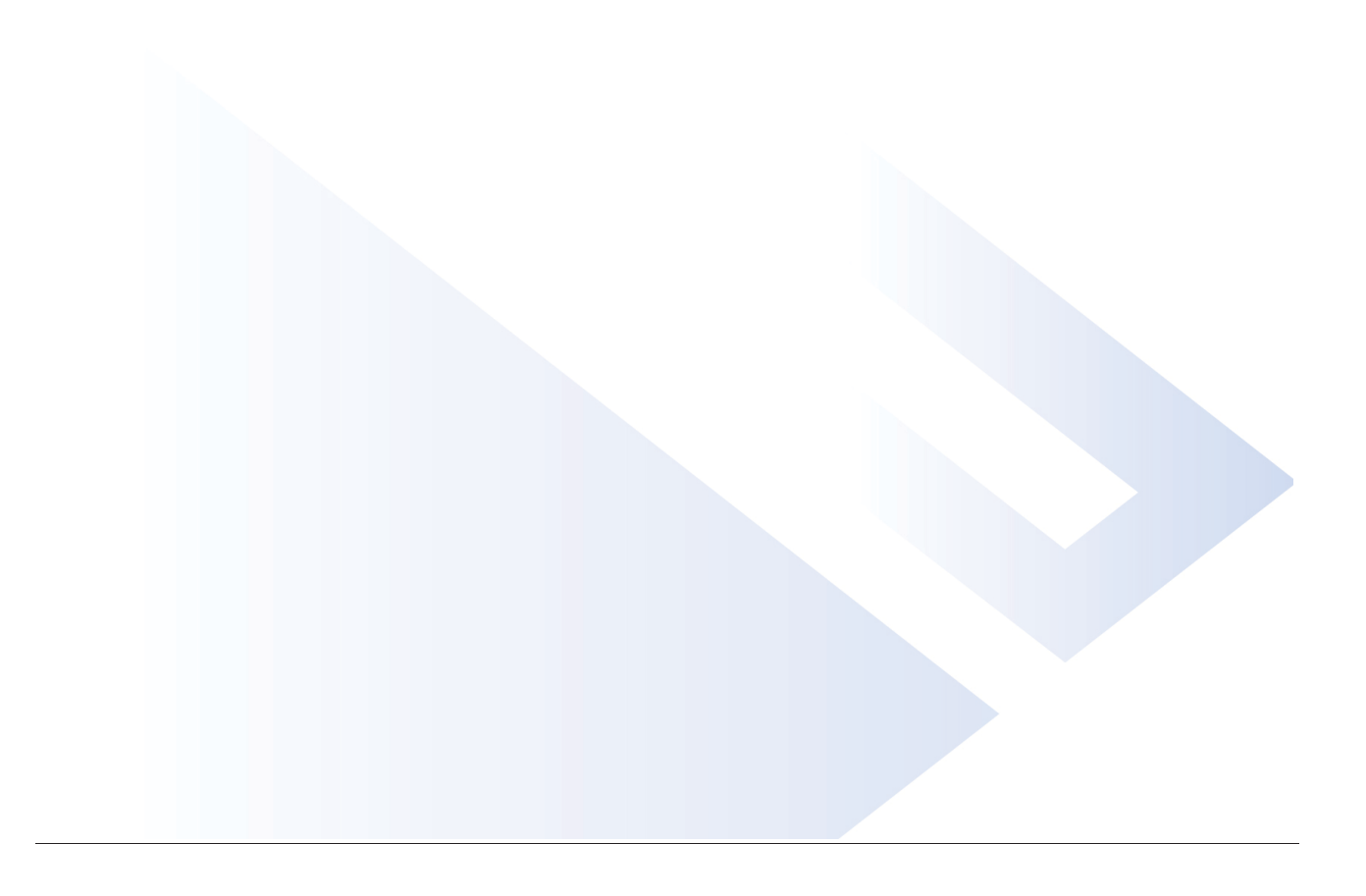

| Introduction                          | 4    |
|---------------------------------------|------|
| Technical Support                     | 4    |
| Installing                            | 4    |
| Getting to know your product          | 5    |
| Accessing the router                  | 7    |
| First-time login                      | 8    |
| Saving changes                        | 8    |
| Configure                             | 9    |
| Overview                              | 11   |
| Connections                           | 12   |
| Interfaces                            | 13   |
| Edit interface settings               | 13   |
| Completing the dialog                 | 14   |
| Edit WAN Settings                     | 14   |
| Select a mode                         | 14   |
| Configure DNS Settings                | 15   |
| DHCP                                  | 16   |
| Static                                | 17   |
| PPPoE                                 | 17   |
| Dual-Stack Lite                       | 18   |
| L2TP                                  | 19   |
| Edit LAN/VLAN Settings                | 19   |
| Backup/ Restore                       | 23   |
| Logs                                  | 24   |
| Reset to factory default settings     | . 25 |
| Reset using the interface             | . 25 |
| Reset using the physical RESET button | 25   |
| Advanced                              | 26   |
| OvrC                                  | 27   |
| Device Settings                       | . 28 |
| Enable settings                       | 28   |
| Settings                              | . 29 |
| Diagnostic Tools                      | 29   |
| Factory Defaults                      | 31   |
| DHCP Reservation                      | . 32 |
| Add a new reservation                 | 32   |
| Manage DHCP entries                   | 33   |
| Remove reservations                   | 33   |
| Dual WAN                              | . 35 |
| Dynamic DNS                           | . 36 |
| Pakedge Dynamic DNS                   | 36   |
| Non-Pakedge DDNS                      | 38   |
| Complete the dialog                   | .40  |

| Add a secondary DDNS profile                   | 41 |
|------------------------------------------------|----|
| Edit or delete a Dynamic DNS entry             |    |
| Firewall                                       |    |
| Global Settings                                |    |
| Forwards                                       |    |
| Add new policy                                 |    |
| Add Firewall Policies                          |    |
| Firmware                                       |    |
| Multicast Routing                              |    |
| Complete the Multicast rule dialog             |    |
| NAT (Port Forwarding)                          |    |
| Complete the NAT Policy dialog                 |    |
| Parental Controls                              |    |
| Block websites                                 |    |
| Schedule Internet                              |    |
| Complete the Internet Schedule dialog          |    |
| QoS                                            |    |
| Restrict WAN upload and download speeds        | 60 |
| Add a QoS priority setting                     | 61 |
| Complete the Add Priority dialog               |    |
| Static Routes                                  |    |
| VLAN Port Settings                             |    |
| VPN                                            |    |
| Configure OpenVPN                              |    |
| Enable the OpenVPN Server                      |    |
| Create OpenVPN user profiles                   |    |
| Set up the OpenVPN user profile                |    |
| OpenVPN client setup for Windows, iOS, Android |    |
| Windows                                        |    |
| iOS                                            |    |
| Android                                        |    |
| Configure PPTP                                 |    |
| Configure PPTP Passthrough                     |    |

# Introduction

The popularity and affordability of IP networking has driven audio/video and control networks to share the same physical wiring with computer networks. However, computer data can tolerate unpredictable latency in ways that audio/video streaming and control systems cannot. Sophisticated systems require the same robustness as an enterprise network to ensure that IP-based controls occur instantly and audio/video packets arrive in time.

**Note**: If this is your first time installing this product, please read this manual in its entirety.

## **Technical Support**

For technical support, refer to the information on the back of the Quick Start Guide.

Visit our website for up-to-date support information at www.pakedge.com.

Be prepared to provide your product's model and serial number. Your model and serial numbers are printed on a label located on the electronic housing.

### Installing

For installation procedures, refer to the *Quick Start Guide* that came with the router or go to pkdge.co/rk1-qsg. You can also visit the Dealer Portal for all the current manuals and Quick Start Guides.

For rack installation, make sure that the amount of air flow required for safe operation of the equipment is not compromised.

**Caution**: If you install the router in a closed or multi-unit rack assembly, the operating ambient temperature of the rack environment may be greater than room temperature. Make sure you install the equipment somewhere within the recommended temperature range.

For free-standing installation, make sure that the router has at least 3.75 cm (1.5 in.) of clearance on each side to allow for adequate air flow and cooling.

# Getting to know your product

Package contents:

- RK-1router
- Mounting brackets
- Power cable
- 2-meter (about 6 feet) CAT5E cable
- Quick Start Guide

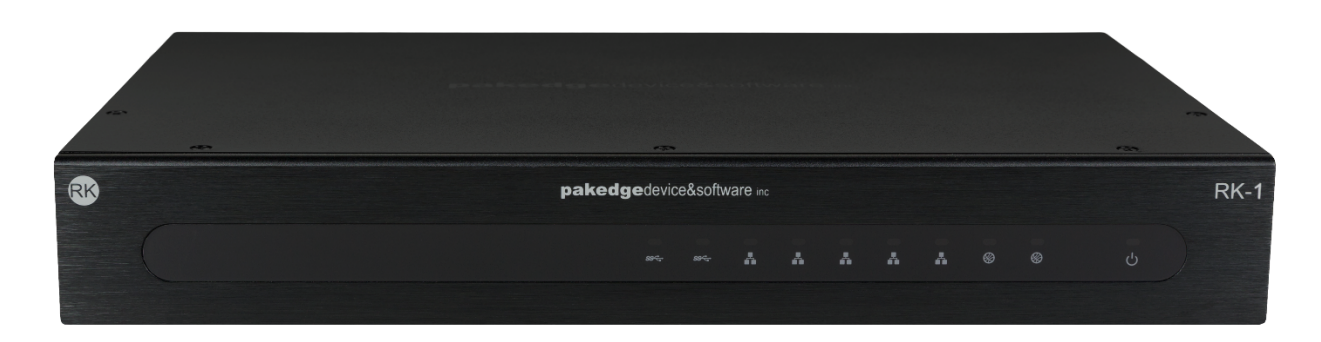

The front panel of the router has several blue LEDs. See Table 1below for more information. Table 1: LED definitions (from left to right)

| LED      | Status   |               | Operation                            |
|----------|----------|---------------|--------------------------------------|
| USB 1- 2 | LINK/ACT | Blue          | USB is connected                     |
|          |          | Flashing Blue | USB is being accessed                |
|          |          | Off           | No device connected                  |
| WAN 1-2  | LINK/ACT | Blue          | Port is online (link<br>established) |
|          |          | Flashing Blue | Activity                             |
|          |          | Off           | No device connected                  |
| LAN 1- 5 | LINK/ACT | Blue          | Port is online (link<br>established) |
|          |          | Flashing Blue | Activity                             |
|          |          | Off           | No device connected                  |
| Power    | Blue     |               | The router is<br>powered on          |
|          | Off      |               | The router is turned off             |

Note: LAN Port number 5 can be configured as a guest network.

Below you will find a description of the interfaces on the back of the router in Table 2.

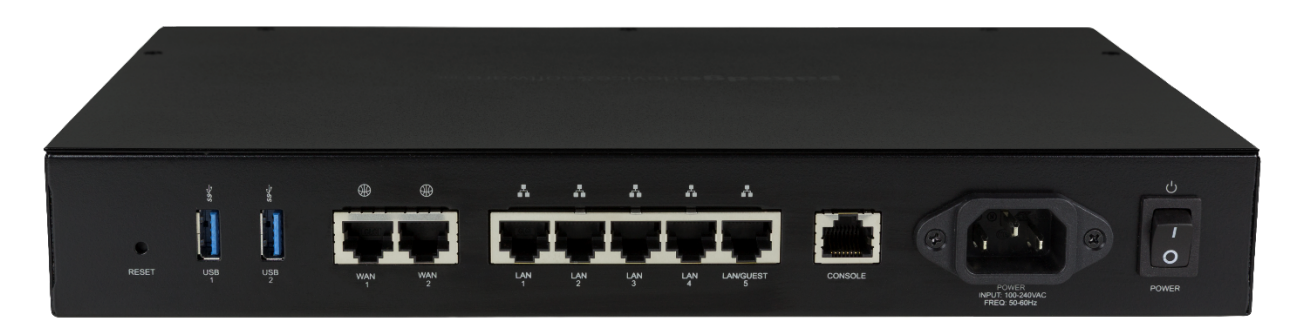

Table 2: Interface details (from left to right)

| Interface         | Туре  | Speed               | Protocol | Description                                                                  |
|-------------------|-------|---------------------|----------|------------------------------------------------------------------------------|
| Reset<br>Button   | N/ A  | N/ A                | N/ A     | Hold Reset<br>Button for 10<br>seconds to<br>factory default<br>the settings |
| USB 1- 2          | USB-A | Up to 5Gbps         | USB 3.0  | USB port used for file sharing                                               |
| WAN 1-2           | RJ-45 | 10/100/1000<br>Mbps | Ethernet | WAN port used<br>for the internet<br>connection<br>from the ISP              |
| LAN 1- 5          | RJ-45 | 10/100/1000<br>Mbps | Ethernet | 5-port switch<br>connections on<br>the internal<br>network                   |
| Console           | RJ-45 | 115200              | Console  | Console port<br>for<br>maintenance<br>use                                    |
| AC Power<br>input | AC    | N/ A                | N/ A     | Power Input                                                                  |
| Power<br>Switch   | N/ A  | N/ A                | N/ A     | On/Off Power<br>Switch                                                       |

# Accessing the router

To access the router's interface:

- 1. Connect an Ethernet cable to the router and a computer.
- 2. Make sure your network card is set to obtain an IP address automatically, then open any internet browser and go to http://192.168.1.99 or pakedgerouter.com.

**Note**: For best results, we recommend using Mozilla Firefox as your web browser.

3. Enter the default username pakedge and the password **pakedger**, then click **Sign in**.

|          | Pakedge RK-1 |     |
|----------|--------------|-----|
| Username |              |     |
|          |              |     |
|          |              |     |
| Password |              |     |
|          |              |     |
|          |              | -ek |
|          | Sign In      |     |

**Important**: You must change this default password. For instructions, see Username/ Password.

### First-time login

The first time you log in, you are brought to the *Configure* tab. Here you can change your username and password (required), and specify the device's network information and network protocol.

For OvrC setup instructions, see the *Quick Start Guide* that came with the router or go to pkdge.co/rk1-qsg.

### Saving changes

After logging in, you can edit your settings on many tabs.

**Important**! You must click **Apply** to save your changes. Changes will not be saved to the router until you click **Apply** at the top of the tab.

|                   |             |            |             |                | Cancel | Apply    |
|-------------------|-------------|------------|-------------|----------------|--------|----------|
| Overview          | Connections | Configure  | Interfaces  | Backup/Restore | Logs   | Advanced |
| LEDs              | UPnP        | Enable     |             |                |        |          |
| WAN Acce<br>HTTPS | Port        | Enable Sup | port Access | Port           |        |          |
| En                | able 8443   | <b>E</b>   | nable       | 2223           |        |          |

## Configure

The *Configure* tab allows you to change the most common router settings in one screen. This is the default tab that displays after logging in.

| Overview                   | Connections  | Configure       | Interfaces | Backup/I | Restore | Logs                 | Advanced |
|----------------------------|--------------|-----------------|------------|----------|---------|----------------------|----------|
|                            |              |                 |            |          |         |                      |          |
| Edit Login Credentials     |              |                 |            |          |         |                      |          |
| Jsername                   | Curre        | nt Password     | New P      | assword  |         | Confirm New Password |          |
| education                  |              |                 | R          |          | R       |                      | 3        |
| General Device Information |              |                 |            |          |         |                      |          |
| riendly Device Name        |              | Device Location |            |          |         |                      |          |
| Pakedge RK-1               |              |                 |            |          |         |                      |          |
| levice Settings            |              |                 |            |          |         |                      |          |
| ime Zone                   | 16:43:30 Thu | Apr 1 2021      |            |          |         |                      |          |
| America/New York           |              | *               |            |          |         |                      |          |
| VAN1                       |              |                 |            |          |         |                      |          |
| lode                       |              |                 |            |          |         |                      |          |
| DHCP                       |              | *               |            |          |         |                      |          |
| Address                    |              | Subnet Mask     |            |          | Gateway |                      |          |
|                            |              |                 |            |          |         |                      |          |
| NS Server 1                |              | DNS Server 2    |            |          |         |                      |          |
|                            |              |                 |            |          |         |                      |          |
| ۵N                         |              |                 |            |          |         |                      |          |
| P Address                  | Subn         | et Mask         | DHCP       | Start    |         | DHCP End             |          |
|                            |              |                 |            |          |         |                      |          |

- Edit Login Credentials:
  - Username and Password: The first time you log in, you must change these from the defaults ("pakedge" and "pakedger") to new credentials.
- General Device Information:
  - Friendly Device Name: Give the router a descriptive name to identify it on its web interface screen and in OvrC.
  - **Device Location**: Describe the physical location of the router here.
- Device Settings:
  - Time Zone: Select the time zone used for the router's event logs.
- WAN1.

**Mode**: Select a network protocol (DHCP, Static, PPPoE, Dual-Stack Lite(RFC6333), L2TP) and then complete the required fields. (Examples below).

- DHCP:
  - For DHCP networks, the IP Address, Subnet Mask, and Gateway fields are readonly.
- Static:

| IP Address | Subnet Mask     | Gateway |
|------------|-----------------|---------|
| 2          | 255.255.255.192 | 129     |

• IP Address: Enter the router's IP address.

- Subnet Mask: Enter the router's subnet mask.
- Gateway: Enter the router's Gateway address.
- PPPoE:

| PPPoE Username | PPPoE Password |
|----------------|----------------|
| user1          | ····· &        |

- Enter the PPPoE Username and Password.
- L2TP:

| L2TP Server   | P Server PAP/CHAP Username |          |  |
|---------------|----------------------------|----------|--|
| 192.168.1.149 | user1                      | ······ 🔊 |  |

- L2TP Server: Enter the remote server IP address of the L2TP server you're connecting to.
- L2TP Username/ Password: Enter the L2TP Username and Password.
- DNS Settings:
  - **DNS Server** [n] (server's IP address): For a static IP network, enter up to two DNS server IP addresses here. For a DHCP network, these fields are read-only.
- *LAN*:
  - **IP Address**: Enter the IP address for the router's local network. (For a DHCP network, this field is read-only).
  - **Subnet Mask**: Enter the router's subnet mask. (For a DHCP network, this field is read-only).
  - DHCP Start/ End: Assign the first and last IP address you would like to use in the DHCP range. You can have up to four DHCP ranges per interface.

## Overview

The Overview tab gives you a quick view of the router's status and critical settings.

| Paked               | dge RK-1      |                        |           |            |                           |                         |                            |
|---------------------|---------------|------------------------|-----------|------------|---------------------------|-------------------------|----------------------------|
| Over                | rview         | Connections            | Configure | Interfaces | Backup/Restore            | e Logs                  | Advanced                   |
| •                   | Paked         | dge RK-1               |           |            |                           |                         | Pakedge<br><sub>RK-1</sub> |
| Location<br>Current | n<br>Status   | Up (for 6d 22h 25m 21s | 5)        |            |                           | Update Firmware         | () Restart Device          |
| Service             | IS            |                        |           |            |                           |                         |                            |
|                     | Service Name  |                        |           |            | Service Data              |                         |                            |
|                     | Serial Numbe  | r                      |           |            | RK-1                      |                         |                            |
| •                   | Firmware      |                        |           |            | 2.00.0.100836             |                         |                            |
| •                   | Uptime        |                        |           |            | 6d 22h 25m 21s            |                         |                            |
|                     | CPU Usage     |                        |           |            | 0.5%                      |                         |                            |
|                     | Memory Usag   | je                     |           |            | 19%                       |                         |                            |
| •                   | Devices on ne | twork                  |           |            | 15                        |                         |                            |
| •                   | Active Sessio | ns                     |           |            | 50                        |                         |                            |
|                     | WAN1 Port St  | atus                   |           |            | Ethernet Port: Up, Speed: | 1Gbps, Mode: Full Duple | ex                         |

On this page, you will find information on the current Firmware version, number of active sessions on the router, CPU and memory usage, uptime, serial number and the number of devices on the network.

If there is new firmware available for the router, you will see a message alerting you with an option to download it.

- Notifications: System notifications display at the very top of the tab. This example shows a firmware update is available.
- **Device Name**: The device name (assigned in the Configure tab) appears here.
- IP Address and MAC Address: The device's assigned IP address and unique MAC address is shown here.
- Location: Displays the configured "Location" of the device.
- Current Status: Shows the router's Up/Down status.
- **Update Firmware**: Click to open the Update Firmware screen (also accessible under the Advanced tab). The screen also displays the firmware's release notes.
- **Restart Device**: Click to restart (power cycle) the router. It happens immediately, with no confirmation dialog.
- **Services**: Displays the status of current services and settings and indicates with an icon whether the service or setting is optimally configured.

# Connections

The Connections tab displays a list of connected devices.

| akedge RK-1             |             |                |             |            |          |                 |                   |
|-------------------------|-------------|----------------|-------------|------------|----------|-----------------|-------------------|
| Overview                | Connections | Configure      | Interfaces  | Backup/F   | Restore  | Logs            | Advanced          |
| Pakedge                 | e RK-1      |                |             |            |          |                 | Pakedge<br>RK-    |
|                         |             |                |             |            |          | Update Firmware | () Restart Device |
| Hostname                | IP Type     | IP Address     | MAC Address | Lease Time | ТХ       | RX              |                   |
| PakedgeWK-1-            | DHCP        | 192.168.10.114 |             | 6h 50m 21s | 3.43 MB  | 2.64 MB         |                   |
| ea5-C                   | DHCP        | 192.168.10.185 |             | 9h 13m 33s | 6.53 MB  | 15.44 MB        |                   |
| triad-one-              | DHCP        | 192.168.10.130 |             | 10h 31m 9s | 63.76 KB | 41.57 KB        |                   |
| AN-210-SW-8-POE         | DHCP        | 192.168.10.109 |             | 8h 53m 29s | 28.26 MB | 2.63 MB         |                   |
| Control4DS2DoorStation- | DHCP        | 192.168.10.155 |             | 9h 0m 11s  | 1.55 MB  | 972.30 KB       |                   |
| ca10-                   | DHCP        | 192.168.10.198 |             | 6h 41m 49s | 45.02 MB | 17.25 MB        |                   |
| glassedge7-i            | DHCP        | 192.168.10.164 |             | 9h 17m 36s | 6.94 MB  | 15.07 MB        |                   |

Click any column head to sort the list by that field. Available fields are:

- Hostname
- IP Type
- IP Address
- MAC Address
- Lease Time
- TX/RX

To Reserve or Clear a DHCP Lease on a device, click the ... More icon.

| MAC Address       | * | Lease Time | ТΧ   | RX                  |     |
|-------------------|---|------------|------|---------------------|-----|
| 00:11:22:13:db:f9 |   | 7h 30m 3s  | OB   | OB                  | ••• |
| 00:11:22:20:4b:89 |   | 7h 3m 9s   | OB   | 08<br>Reserve       |     |
| 00:11:22:28:0b:0c |   | 7h 46m 36s | OB C | 08<br>Clear DHCP Le | ase |

- **Reserve**: Click **Reserve** to have DHCP to always assign the same IP address to the selected machine.
- Clear DHCP Lease: Click Clear DHCP Lease to have the server immediately assign a new IP address to the selected machine.

# Interfaces

The *Interfaces* tab gives you easy access to the router's physical and virtual interfaces. Enable/disable an interface, check port status, and view/edit interface configurations.

| Overview         | Connect | tions C | Configure        | Interfaces  | Backup/  | Restore  | Logs     | Advanced |
|------------------|---------|---------|------------------|-------------|----------|----------|----------|----------|
| Physical         |         |         |                  |             |          |          |          |          |
|                  | Port 1  | Port 2  | Port 3           | Port 4      | Port 5   | WAN 1    | WAN 2    |          |
|                  |         |         |                  |             |          |          |          |          |
|                  | 1G/Full |         |                  |             |          | 1G/Full  |          |          |
| Enable           | Port    |         | IP /             | Address     | Received | Sent     |          |          |
|                  | WAN1    |         | orts : WAN1      |             | 6.71 GB  | 6.02 GB  |          |          |
|                  | WAN1v6  |         | orts : WAN1 0:0  | 0:0:0:0:0:0 | 6.71 GB  | 6.02 GB  |          |          |
|                  | LAN     | Po      | orts : 12345 192 | 2.168.10.1  | 6.36 GB  | 5.55 GB  | Edit     |          |
|                  |         |         |                  |             |          |          | Reset Co | unter    |
| VLANs<br>Add New |         |         |                  |             |          |          |          |          |
| Enable           | VLAN    |         | IP /             | Address     | Received | Sent     |          |          |
|                  | 2-Guest |         | orts : 12345 192 | 2.168.2.1   | 0.00 KB  | 18.07 KB |          |          |

### Edit interface settings

To edit an Interface's assigned IP Address, Subnet Mask, Gateway, or DHCP Settings:

1. Click the ... More icon and select Edit.

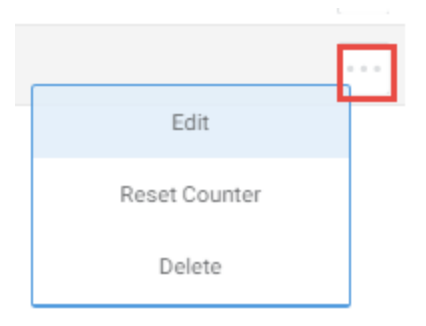

- 2. Type any adjustments (see below)
- 3. Click Continue.
- 4. Click **Apply** (at the top of the page) to save and apply your changes.

| Pa | akedge   | RK-1    |        |                    |            |            |         | Cancel | Apply    |
|----|----------|---------|--------|--------------------|------------|------------|---------|--------|----------|
|    | Overview | Connec  | tions  | Configure          | Interfaces | Backup/R   | estore  | Logs   | Advanced |
| F  | hysical  |         |        |                    |            |            |         |        |          |
|    |          | Port 1  | Port 2 | Port 3             | Port 4     | Port 5     | WAN 1   | WAN 2  |          |
|    |          |         |        |                    |            |            | •       |        |          |
|    |          | 1G/Full |        |                    |            |            | 1G/Full |        |          |
|    |          |         |        |                    |            |            |         |        |          |
|    | Enable   | Port    |        | IP Ad              | dress      | Received S | lent    |        |          |
|    |          | WAN1    | C) P   | Ports : WAN1 10.10 | 02.158.36  | 6.71 GB 6  | .02 GB  |        |          |

Important! Your changes will not be saved until you hit Apply.

#### Completing the dialog

Depending on the selected device, you will see an **Edit WAN** or **Edit VLAN** dialog. For help with each dialog, see below.

|                           |                      | VLAN Name                           | VLAN ID                      |
|---------------------------|----------------------|-------------------------------------|------------------------------|
| Mode                      |                      | guest network                       | 66                           |
| Static 👻                  |                      |                                     |                              |
|                           |                      | IP Address                          | Subnet Mask                  |
| IP Address                | IP Subnet Mask       | 192.168.66.1                        | 255.255.255.0                |
|                           | 255.255.255.192      |                                     |                              |
| Gateway                   | Override MAC Address | DHCP<br>Server Lei                  | ase Time                     |
|                           | 90:A7:C1:DD:01:80    |                                     |                              |
|                           |                      | Ranga                               | D 12 H 0 M                   |
| DNS Server 1              | DNS Server 2         | Add New                             |                              |
| 8.8.8.8                   | 1.1.1.1              | Start                               | End                          |
| MTU                       |                      | 192.168.66.100                      | 192.168.66.200               |
| 1500                      |                      |                                     |                              |
| VI AN Tag on WAN VI AN ID |                      | Advanced                            |                              |
| Enable 125                |                      | Show                                |                              |
|                           |                      | Advanced DHCP                       | DNS Server                   |
| Reply on ICMP             |                      |                                     | Interface IP Custom          |
| Enable                    |                      |                                     |                              |
|                           |                      | Interzone Forwarding                |                              |
| Cancel                    | Арріу                | Allow forward TO destination zones: | Allow forward FROM source zo |
|                           |                      | LAN 85-video network                | LAN 85-video net             |
|                           |                      |                                     | _                            |

#### (Continued...)

Edit WAN Settings

#### Select a mode

In the Edit WAN dialog, choose a **Mode** (DHCP, Static, PPPoE, Dual-Stack Lite(RFC6333), L2TP) for your WAN settings. The **Mode** specifies how the WAN interface will connect with

the Internet Service Provider.

| • |
|---|
|   |

Depending on the **Mode** you selected, the settings in the dialog change. See below for help completing the **Edit WAN** dialog.

#### Configure DNS Settings

Many WAN modes ask you to enter DNS settings.

| DNS Server 1         |         | DNS Server 2 |
|----------------------|---------|--------------|
| 8.8.8.8              |         | 1.1.1.1      |
| UTU                  | PMTU    |              |
| 1492                 | Enable  |              |
| Override MAC Address |         |              |
| 90:A7:C1:DD:01:80    |         |              |
| VLAN Tag on WAN      | VLAN ID |              |
| Enable               | 125     |              |
| Reply on ICMP        |         |              |
| Enable               |         |              |
| Cancel               |         | Apply        |

See the table below for help configuring the DNS settings.

| Field                   | Explanation                                                                                       |
|-------------------------|---------------------------------------------------------------------------------------------------|
| DNS Server 1, 2         | Enter up to two WAN DNS server addresses.                                                         |
| ΜΤυ                     | Enter the WAN MTU value.                                                                          |
| ΡΜΤυ                    | Enable/ disable.                                                                                  |
| Override MAC<br>Address | Specify which MAC address to use for the WAN interface.                                           |
| VLAN Tag on<br>WAN      | Enable/disable.                                                                                   |
| VLAN ID                 | Enter the VLAN ID.                                                                                |
| Rely on ICMP            | Enable/disable.<br>Allow the WAN interface to reply to PING requests coming<br>from the internet. |

For instructions on completing the rest of the dialog, see below.

#### DHCP

If you are using DHCP, configure these settings:

| Edit WAN1               |   |           |  |
|-------------------------|---|-----------|--|
| Mode                    |   |           |  |
| DHCP                    | • |           |  |
| DNS Settings<br>Add New |   |           |  |
| 8.8.8                   |   | $\otimes$ |  |
| 1.1.1.1                 |   | $\otimes$ |  |

| Field                 | Description                                             |
|-----------------------|---------------------------------------------------------|
| DNS Server            | Enter the WAN DNS server address.                       |
| DNS Settings: Add New | Add a custom DNS entry.                                 |
| Override MAC Address  | Specify which MAC address to use for the WAN interface. |
| Other settings        | See DNS Settings (above).                               |

Static

If you are using Static, configure these settings:

| Edit WAN1  |                      |
|------------|----------------------|
| Mode       |                      |
| IP Address | IP Subnet Mask       |
|            | 255.255.255.192      |
| Gateway    | Override MAC Address |
|            | 90:A7:C1:DD:01:80    |

| Field             | Description                                                             | Comments                                                                                               |
|-------------------|-------------------------------------------------------------------------|----------------------------------------------------------------------------------------------------|
| IP Address        | Enter the WAN IP address.                                               | <b>Tip</b> : Cannot be in IP ranges<br>of another WAN Interface,<br>for example:                       |
| Gateway           | Enter the WAN Gateway<br>address from the Internet<br>Service Provider. | <ul> <li>DMZ Interface</li> <li>VLAN Interfaces</li> <li>PPTP Range</li> <li>OpenVPN Subnet</li> </ul> |
| IP Subnet<br>Mask | Enter the WAN subnet mask.                                              |                                                                                                    |
| Other<br>settings | See DNS Settings (above).                                               |                                                                                                    |

PPPoE

If you are using PPPoE, configure these settings:

| Edit WAN1        |   |                |  |
|------------------|---|----------------|--|
| Mode             |   |                |  |
| PPPoE            | • |                |  |
| DDDoF Username   |   | DDDoF Dassword |  |
| i i i oc osemane |   |                |  |

| Field                    | Description                            |
|--------------------------|----------------------------------------|
| PPPoE Username/ Password | Enter the PPPoE Username and Password. |
| Other settings           | See DNS Settings (above).              |

### Dual-Stack Lite

If you are using DSLite, configure these settings:

| Edit WAN1                        |          |
|----------------------------------|----------|
| Mode                             |          |
| Dual-Stack Lite(RFC6333)         |          |
| DS-Lite AFTR address             |          |
| 2001:0db8:85a3:0000:0000:8a2e:03 |          |
| Reply on ICMP                    |          |
| Enable                           |          |
|                                  |          |
| Cancel                           | Continue |

| Field                      | Description                                                      | Comments                                  |
|----------------------------|------------------------------------------------------------------|-------------------------------------------|
| DS-Lite<br>AFTP<br>Address | Enter the IP address of the Address<br>Family Transition Router. | Use any valid IPv4 or<br>IPv6 IP address. |

#### L2TP

If you are using L2TP mode, configure these settings:

| L2TP Server   | PAP/CHAP Username | PAP/CHAP Password |
|---------------|-------------------|-------------------|
| 192.168.1.149 | user1             | ······ &          |

| Field                                          | Description                                                                 |
|------------------------------------------------|-----------------------------------------------------------------------------|
| L2TP Server                                    | Enter the remote server IP address of the L2TP server you're connecting to. |
| PAP/ CHAP<br>Username<br>PAP/ CHAP<br>Password | Enter the L2TP Username and Password.                                       |

### Edit LAN/VLAN Settings

In the Edit LAN/VLAN dialog, specify how devices will connect to the local network(s) of the router.

| Edit VLANs                          |       |                |                                  |        |        |       |             |   |
|-------------------------------------|-------|----------------|----------------------------------|--------|--------|-------|-------------|---|
| VLAN Name                           |       |                | VLAN ID                          |        |        |       |             |   |
| guest network                       |       |                | 66                               | i i    |        |       |             |   |
| IP Address                          |       |                | Sub                              | net M  | ask    |       |             |   |
| 192.168.66.1                        |       |                | 25                               | 5.255  | .255.0 |       |             |   |
| DHCP                                |       |                |                                  |        |        |       |             |   |
| Server                              | Lease | Tim            | e                                |        |        |       |             |   |
|                                     | 0     | D              |                                  | 12     | н      | 0     | м           |   |
| Range                               |       |                |                                  |        |        |       |             |   |
| Add New                             |       |                |                                  |        |        |       |             |   |
| Start                               |       | E              | nd                               |        |        |       |             |   |
| 192.168.66.100                      |       | 192.168.66.200 |                                  |        |        |       |             |   |
| Advanced<br>Show                    |       |                |                                  |        |        |       |             |   |
| Advanced DHCP                       |       |                |                                  |        |        |       |             |   |
| Default Gateway                     |       | DNS Server     |                                  |        |        |       |             |   |
| O Interface IP O Custom             |       |                | 0                                | Interf | ace IP | () a  | ustom       |   |
| Interzone Forwarding                |       |                |                                  |        |        |       |             |   |
| Allow forward TO destination zones: |       |                | Allow forward FROM source zones: |        |        |       |             |   |
| LAN 85-video netwo                  | rk    |                |                                  | LAN    |        | 85-vi | deo network | : |
| Cancel                              |       |                |                                  |        |        |       | Apply       |   |

| Field                            | Explanation                                                                                                    |
|----------------------------------|----------------------------------------------------------------------------------------------------|
| VLAN Settings                    |                                                                                                    |
| VLAN name                        | Enter a descriptive name for the VLAN interface.<br>32 character limit.                                                                                                    |
| VLAN ID                          | Enter the VLAN ID number (VID).                                                                                                    |
| IP Address                       | Configure Inter-VLAN Routing for this VLAN Interface.<br>Cannot be in IP range of<br>WAN1/2 Interface<br>DMZ Interface<br>Other VLAN interfaces<br>PPTP Range<br>OpenVPN Subnet |
| Subnet Mask                      | Enter the device LAN Subnet Mask.                                                                                                    |
|                                  |                                                                                                    |
| DHCP Settings                    |                                                                                                    |
| DHCP Server<br>(Enable/ disable) |                                                                                                    |
| Lease Time (D/ H/ M)             | DHCP addresses can be reassigned on a daily, hourly, and<br>monthly basis.<br>Select how often DHCP addresses will be regenerated for<br>each device on the network.            |
| Range                            |                                                                                                    |
| Add New                          | Create a new DHCP IP address range.<br>Up to four DHCP ranges are allowed per interface.                                                                                        |
| Range                            | Assign the first and last IP address you would like to use in the DHCP range.                                                                                                   |
| Advanced                         | To use the Advanced features, click Show.<br>Advanced<br>Show                                                                                                    |
| Advanced DHCP                    |                                                                                                    |

| Default Gateway                   |                                                                                                    |
|-----------------------------------|----------------------------------------------------------------------------------------------------|
| Interface IP                      | (Default setting). With this selected, DHCP provides the interface's IP address as the Gateway to client devices.                                              |
| Custom                            | To change the default Gateway address handed out by DHCP, select Custom, type the desired IP address, and click Apply.                                         |
| DNS Server                        |                                                                                                    |
| Interface IP                      | (Default setting). With this selected, DHCP provides the interface's IP address as the DNS server to client devices.                                           |
| Custom                            | To provide a different IP address for the server to the clients, select Custom, type the desired IP address, and click Apply.                                  |
| Interzone Forwarding              | Use Interzone Forwarding to allow different areas of the<br>network to communicate.<br>Check to select where traffic can flow to and from the<br>selected LAN. |
| То:                               |                                                                                                    |
| • [Another LAN]                   | Traffic can flow from the LAN to another LAN.                                                                                                    |
| <ul> <li>Video network</li> </ul> | Traffic can flow from the LAN to the selected video network.                                                                                                   |
| From:                             |                                                                                                    |
| • [Another LAN]                   | Traffic can flow to the LAN from another LAN.                                                                                                    |
| <ul> <li>Video network</li> </ul> | Traffic can flow to the LAN from the selected video network.                                                                                                   |

## Backup/Restore

The *Backup/Restore* tab allows you to save a configuration (backup) and restore the configuration file.

| Overview           | Connections     | Configure | Interfaces | Backup/Restore | Logs | Advanced |
|--------------------|-----------------|-----------|------------|----------------|------|----------|
| Create Backup      |                 |           |            |                |      |          |
| Save Configuration | n               |           |            |                |      |          |
| Restore Configu    | ration File     |           |            |                |      |          |
| Choose File N      | o File Selected |           |            | Restore        |      |          |

- Save Configuration: Click to save a file that contains all of this router's settings.
- Choose File: Click to select a saved configuration backup file to use for restoring settings.
- **Restore**: Click to restore router settings using the selected configuration backup file.

## Logs

The Logs tab displays a record of system events effected by the router. The events are categorized and sortable by severity, timestamp, and details.

| Overview   | Connections       | Configure            | Interfaces             | Backup/Restore           | Logs               | Advanced           |
|------------|-------------------|----------------------|------------------------|--------------------------|--------------------|--------------------|
| Remote Sys | slog              |                      |                        |                          |                    |                    |
|            | Server IP Address |                      | Port                   |                          |                    |                    |
| Enal       | ble 192.168.1.128 |                      | 3                      |                          |                    |                    |
| Log Level  |                   |                      |                        |                          |                    |                    |
| Minor      |                   | •                    |                        |                          |                    |                    |
| Severity   | Timestamp         | Detail               | Clear Logs             | Download Detailed Lo     | ogs Downloa        | d System Report    |
| Minor      | May 30 01:20:01   | crond16623: crond: I | USER root pid 32397 cn | nd /usr/local/pakedge/pr | oxy/app/cron/aut   | ostart.sh 2>&1     |
| Minor      | May 30 01:20:01   | crond16623: crond: I | USER root pid 32400 cn | nd /usr/local/pakedge/pr | oxy/app/cron/run   | betatransfer.sh 2> |
| Minor      | May 30 01:20:01   | crond16623: crond: I | USER root pid 32402 cn | nd /usr/local/pakedge/pr | oxy/app/cron/pre   | ventexhaustion.sh  |
| Minor      | May 30 01:20:01   | sudo: root : TTY=un  | known ; PWD=/root ; U  | SER=root ; COMMAND=,     | /usr/local/pakedge | e/proxy/app/pake   |

- **Remote Syslog**: Enable to save the logs on another network. You'll also need to specify the remote Syslog server IP address and port.
- Log Level: Choose to display *Minor, Major, Critical,* or *Debug* logs.
- Clear Logs: Delete all current logs.
- **Download Detailed Logs**: Download more verbose descriptions of the logged events.
- Download System Report: Download an encrypted configuration file. For use with support upon request.

## Reset to factory default settings

While setting up or troubleshooting, you may need to reboot the router or restore it to its factory default settings.

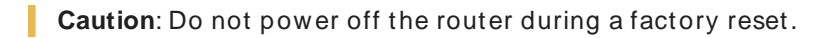

### Reset using the interface

To only restart the router, maintaining all settings:

1. In the Overview or Connections tab, click Restart Device. The router restarts.

To reset to factory default settings, deleting all user settings:

**Caution**: Performing this reset will delete all of your settings on the router.

- 1. Go to the Advanced tab and click Device Settings.
- 2. Click Factory Default, then click Yes.

### Reset using the physical RESET button

Your router has a recessed RESET button accessible through a pinhole next to the Ethernet port underneath the router.

To only reboot the router, maintaining all settings:

- 1. While power is connected, insert a narrow, pointed object (such as a straightened paper clip) into the hole.
- 2. Press and release the button.

To reset to factory default settings, deleting all user settings:

**Caution**: Performing this reset will delete all of your settings on the router.

- 1. While power is connected, insert a narrow, pointed object (such as a straightened paper clip) into the hole.
- 2. Press and hold the button for at least ten seconds, then release it.

# Advanced

The Advanced tab lets you configure Advanced settings for VPN, Firewalls, and more. See below for a summary of each feature on the Advanced tab (detailed instructions follow).

| Feature                     | Functional summary                                                                                                    |
|-----------------------------|----------------------------------------------------------------------------------------------------|
| Device Settings             | Configure basic router functionality.                                                                                                    |
| DHCP<br>Reservation         | Manually assign an IP address to a client device using DHCP.                                                                                       |
| Dual WAN                    | Enable a secondary WAN connection for redundant access to the internet or to connect to a secondary network.                                       |
| Dynamic DNS                 | Configure a continually updated, user-configured domain name that provides remote access even when the public IP address changes.                  |
| Firewall                    | Control the forwarding of traffic between network interfaces and access fine-grain control over firewall rules.                                    |
| Firmware                    | Update the router firmware for functionality improvements and feature enhancements.                                                                |
| Multicast Routing           | Allow the routing of multicast traffic between LAN and VLAN interfaces on the router.                                                              |
| NAT<br>(Port<br>Forwarding) | Define Network Address Translation rules for incoming traffic.<br>Also referred to as Port Forwarding, 1:1NAT, Virtual Server, or<br>Port Mapping. |
| Parental Controls           | Configure rules to limit access to specific websites or restrict internet access to a device based on a schedule.                                  |
| QoS                         | Configure Quality of Service settings to prioritize and limit traffic speeds through the router.                                                   |
| Static Routes               | Manually configure routing rules to control the path of traffic when trying to reach a specified network.                                          |
| VLAN Port<br>Settings       | Configure individual port access to VLANs.                                                                                                    |
| VPN                         | Configure a Virtual Private Network using OpenVPN or PPTP servers.                                                                                 |

# OvrC

OvrC gives you remote device management, real-time notifications, and intuitive customer management, right from your computer or mobile device. Setup is plug-and-play, with no port forwarding or DDNS address required.

To add this device to your OvrC account:

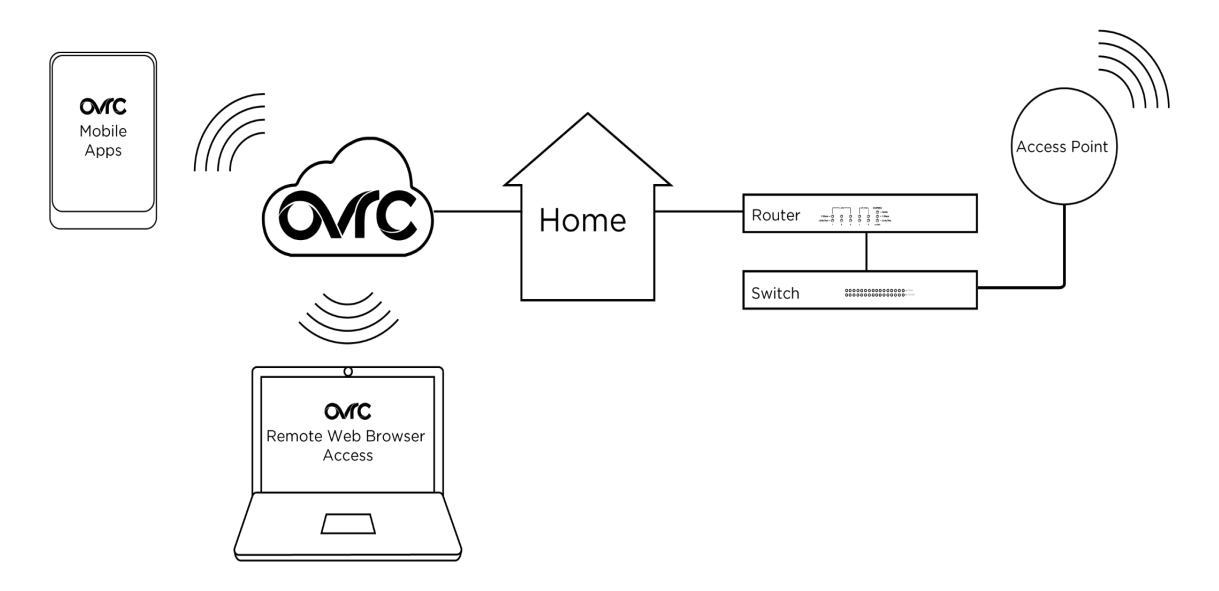

- 1. Connect the AP to the internet
- 2. Log into OvrC (www.ovrc.com)
- 3. Add the Device (MAC address and serial numbers needed for authentication)

## **Device Settings**

From the *Device Settings* tile, configure basic router functionality.

| Overview        | Connections         | Configure           | Interfaces | Backup/Restore | Logs | Advanced |
|-----------------|---------------------|---------------------|------------|----------------|------|----------|
| LEDs            | UPnP                |                     |            |                |      |          |
| Enable          | Enable              |                     |            |                |      |          |
| Web GUI Time    | out                 |                     |            |                |      |          |
| 5               | min                 |                     |            |                |      |          |
| WAN Access      |                     |                     |            |                |      |          |
| HTTPS           | Port Enable S       | Support Access Port | t          |                |      |          |
| Enable          | 8443                | Enable 22           | 223        |                |      |          |
| Factory Default |                     |                     |            |                |      |          |
|                 |                     |                     |            |                |      |          |
| Diagnostic Too  | IP Address / Domain |                     |            |                |      |          |
| ping 🗸          |                     | Run                 |            |                |      |          |
| SNMP            |                     |                     |            |                |      |          |
| Enable SNMP     |                     |                     |            |                |      |          |
| Enable          |                     |                     |            |                |      |          |

- Enable various settings. (LEDs, UPnP, WAN Access, and SNMP).
- Run **Diagnostic** tests. (Ping, traceroute, nslookup, speedtest).
- Reset the device. (Restore factory default settings).

### Enable settings

With the toggle button, **Enable** or **Disable** various settings.

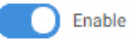

To enable a setting:

 Go to the Advanced tab > Device Settings, then enable/ disable LEDs, UPnP, WAN Access, and SNMP (see below). 2. When you are ready, click Apply to save your changes.

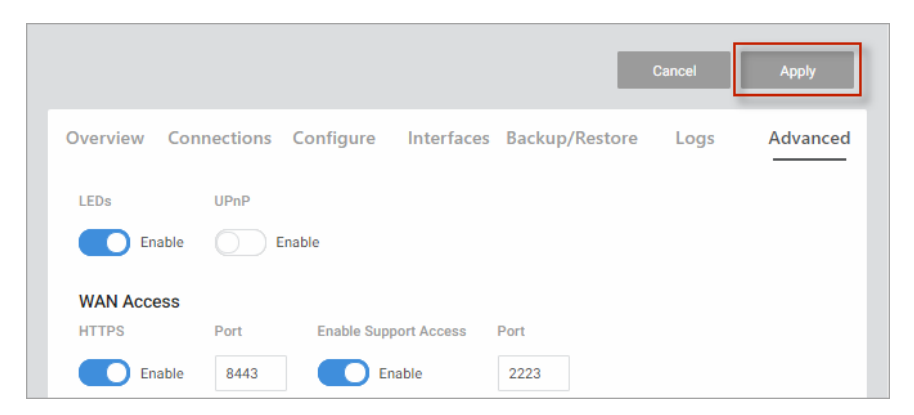

#### Settings

**Important**! For your safety, WAN Access and SNMP are disabled by default. If you enable these services, be sure to use proper security measures.

Click to Enable (slider turns blue) or Disable (slider turns white) the following settings:

- 1. **LEDs** Enable/ disable the router LEDs.
- UPnP Enable UPnP. UPnP allows for automatic configuration of the router for your devices. This can be essential for certain audio/video systems and devices such as game consoles.
- 3. Web GUI Timeout Specify the number of minutes a user must be idle before they are automatically logged out.
- 4. WAN Access Enable WAN Access to access the router remotely.
  - a. **HTTPS**: Enable WAN HTTPS access; configure which port to use for WAN HTTPS access to the router web UI.
  - b. Enable Support Access: Enable WAN SSH access; configure which port to use for SSH access to the router CLI.
- 5. **SNMP** Enable SNMP to monitor network devices and their performance/ configuration.

## **Diagnostic Tools**

Under *Diagnostic Tools*, easily troubleshoot your network.

| Diagnostic Tools |   |                     |     |
|------------------|---|---------------------|-----|
| Туре             |   | IP Address / Domain |     |
| ping             | * | 1.1.1.1             | Run |
| ping             |   |                     |     |
| traceroute       |   |                     |     |
| nslookup         |   |                     |     |
| speedtest        |   |                     |     |

Easily run four types of tests:

- Ping Test communication between two devices on the network.
- **Traceroute** Show how many routers, or hops, there are between the router and a certain destination.
- **NSLookup** Find name server information for domains.
- **SpeedTest** Check the Internet speed of the router. Important! Speed tests run from the router can easily be affected by other network traffic and processor utilization on the router. It is recommended for most accurate results to run speed tests from a PC wired to the router.

To run a test:

- Go to the Advanced tab > Device Settings, then under Diagnostic Tools > Type, scroll to select the test you would like to run (ping, traceroute, nslookup, speedtest).
- 2. Type the IP address or hostname you want to test and click li.
- 3. After a few moments, your results will be displayed.

# Factory Defaults

Pressing the Factory Default button will restore the router to factory default settings.

Factory Default

**Important**! If you are connecting remotely, access to the router may be lost until the correct WAN configuration is set.

## **DHCP** Reservation

| Overview      | Connections           | Con    | figure       | Interfaces | Backup/Restore | e Lo | gs         | Advanced |
|---------------|-----------------------|--------|--------------|------------|----------------|------|------------|----------|
| DHCP Reservat | ion<br>Clear ALL DHCP |        |              |            |                |      |            |          |
| Host Name     | Ту                    | pe     | IP Address   |            | MAC Address    |      | Lease Time |          |
| PakedgePE-09N | I-530069 Re           | served | 192.168.1.12 | 4          |                |      |            |          |
| PakedgeWA-220 | 00-380116 Re          | served | 192.168.1.11 | 4          |                |      |            |          |
|               | Dł                    | HCP    |              |            |                |      | Remove     | :        |
|               | Dł                    | HCP    |              |            |                |      | 10h 58m 56 | is ····  |
|               | Dł                    | HCP    |              |            |                |      | 8h 26m 45s |          |

Click the *DHCP Reservation* tile to allow the router to continually assign the same IP address to a device.

**Tip**: To see if a device got its IP address using DHCP or if it was reserved, check the Connections tab.

### Add a new reservation

If you know a device's MAC address, you can add it to the network and assign a DHCP Reservation.

To assign a DHCP reservation:

- 1. Go to the *Advanced* tab > **DHCP Reservation**, then click **Add Reservation**.
- 2. Complete the dialog (below).

| DHCP Reservation |             |
|------------------|-------------|
| Hostname         |             |
| IP Address       | MAC Address |
| Cancel           | Apply       |

- Hostname Enter a descriptive name for the device.
- IP Address Enter the device's IP Address.

- MAC Address Enter the device's MAC Address.
- 3. Click **Apply** to complete the reservation.

**Tip**: To remove the reservation, click the **...More** icon and select **Remove**.

|        | ••• |
|--------|-----|
| Remove | 1 A |

### Manage DHCP entries

Reserve or clear a DHCP lease

The DHCP Reservation tab lists all devices on the network that have obtained an IP address via DHCP.

To reserve a device's current DHCP assigned IP Address or to clear the DHCP lease from the router:

1. Go to the *Advanced* tab > **DHCP Reservation** and find the device you wish to manage. Then click the ...**More** icon.

| DHCP |  | 7h 49m 20s                     |
|------|--|--------------------------------|
| DHCP |  | 8h 14m 15s<br>Reserve          |
| DHCP |  | 8h 34m 22s<br>Clear DHCP Lease |

- 2. Using the options, either **Reserve** or **Clear** the DHCP Lease.
  - **Reserve**: To have DHCP always assign the same IP address to the selected machine, click **Reserve**.
  - Clear DHCP Lease: To have the server immediately assign a new IP address to the selected machine, click Clear DHCP Lease.
- 3. Click **Apply** to complete the action.

#### **Remove reservations**

You can remove all DCHP Leases at once, or just the lease for a single device.

**Important**! Because DHCP persists on individual devices, if you clear a DHCP lease on the router (using the DHCP Reservation page), it clears from the router and not the device. To clear the device you must either (1) reboot the device or (2) disconnect and reconnect the device to the network (to get a new IP address).

To remove all reservations at once:

1. Go to the *Advanced* tab > **DHCP Reservation** and click **Clear All DHCP**.

DHCP Reservation
Add Reservation Clear ALL DHCP

2. Click **Apply** (at the top of the page) to finalize the action.

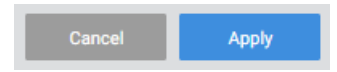

To remove a single reservation:

- 1. Go to the *Advanced* tab > **DHCP Reservation**.
- 2. Next to the device, and click the ...More icon and select Remove.

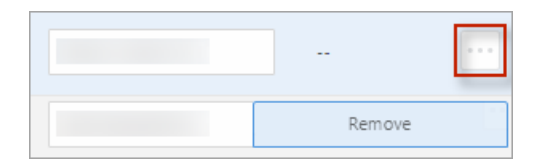

3. Click **Apply** (at the top of the page) to finalize the action.

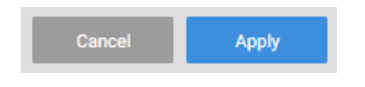

## Dual WAN

From the Dual WAN tile, configure network failover settings.

Dual WAN lets you use two WAN ports on the router in redundancy mode. If WAN1loses internet access, WAN2 will take over.

|                                                                              |             |                                                    |                                                            |          |                                | Cancel            | Apply      |
|------------------------------------------------------------------------------|-------------|----------------------------------------------------|------------------------------------------------------------|----------|--------------------------------|-------------------|------------|
| Overview                                                                     | Connections | Configure                                          | Interfaces                                                 | Backup/R | Restore                        | Logs              | Advance    |
| Dual WAN                                                                     |             |                                                    |                                                            |          |                                |                   |            |
|                                                                              | Fail over   |                                                    |                                                            |          |                                |                   |            |
| Enable                                                                       | Enable      |                                                    |                                                            |          |                                |                   |            |
|                                                                              |             |                                                    |                                                            |          |                                |                   |            |
|                                                                              |             |                                                    |                                                            |          |                                |                   |            |
| WAN1                                                                         |             |                                                    |                                                            |          |                                |                   |            |
| WAN1<br>Health Monitor Ir                                                    | nterval     | Health Mor                                         | nitor ICMP Host(s)                                         |          | Attempts                       | s Before WAN Reco | overy      |
| WAN1<br>Health Monitor In<br>120 sec                                         | nterval     | → Health Mor                                       | nitor ICMP Host(s)<br>eway                                 | •        | Attempts                       | s Before WAN Reco | overy      |
| WAN1<br>Health Monitor Ir<br>120 sec                                         | nterval     | ← WAN Gat                                          | nitor ICMP Host(s)<br>eway                                 | Ť        | Attempts                       | s Before WAN Reco | overy<br>• |
| WAN1<br>Health Monitor Ir<br>120 sec<br>WAN2                                 | nterval     | Health Mor<br>▼ WAN Gat                            | nitor ICMP Host(s)<br>eway                                 | ¥        | Attempts                       | s Before WAN Reco | overy<br>• |
| WAN1<br>Health Monitor In<br>120 sec<br>WAN2<br>Health Monitor In            | nterval     | Health Mor                                         | nitor ICMP Host(s)<br>eway<br>nitor ICMP Host(s)           | •        | Attempts<br>5<br>Attempts      | s Before WAN Reco | overy<br>• |
| WAN1<br>Health Monitor In<br>120 sec<br>WAN2<br>Health Monitor In<br>120 sec | nterval     | Health Mor     WAN Gat     Health Mor     DNS Serv | nitor ICMP Host(s)<br>eway<br>nitor ICMP Host(s)<br>rer(s) | •        | Attempts<br>5<br>Attempts<br>5 | s Before WAN Reco | overy<br>• |

To configure Dual WAN:

- Go to the Advanced tab > Dual WAN, then choose whether to enable Dual WAN and/or Fail over.
  - a. Enable Dual WAN Enable a second WAN but no failover.
  - b. Enable Failover Turn on/off fail over functionality for second WAN.

With Failover enabled, when WAN1 is no longer able to get onto the internet it will switch over to WAN2. After the router detects that WAN1 is back up, it will switch back to WAN1.

- 2. Under each **WAN**, choose how and when the primary WAN should switch to the failover WAN.
  - a. **Health Monitor Interval**. Choose how frequently (in seconds) the WAN will check connectivity to make sure that it is still up and running.
  - b. Health Monitor ICMP Host(s). Ping the WAN Gateway or DNS to check if Internet connectivity has been lost.
  - c. Attempts Before WAN Recovery. Choose how many times the router should ping the failed WAN before switching to the Failover.
- 3. Click **Apply** (at the top of the page) to finalize the settings.

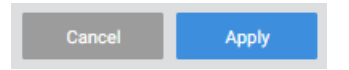

4. The second WAN configuration displays on the Interfaces page.

# Dynamic DNS

From the Dynamic DNS tile, configure a continually updated, user-configured domain name that provides remote access even when the public IP address changes. You can use Pakedge DDNS or a custom DDNS.

| Enable State       | us Check        |                    |                |  |
|--------------------|-----------------|--------------------|----------------|--|
| BakPak Credentials | Password        |                    |                |  |
| user1@user.com     |                 | Ŕ                  | Change         |  |
| Hostname           |                 |                    |                |  |
| host1              | .bakpakddns.com | Check Availability | Claim Hostname |  |
| Refresh Time       |                 |                    |                |  |
| 12h                | Force Refresh   |                    |                |  |
| 12h                | Force Refresh   |                    |                |  |
| Dynamic DNS        |                 |                    |                |  |

### Pakedge Dynamic DNS

Dynamic DNS (DDNS) allows your router to be reached with a fixed hostname while having a dynamically changing IP address. In order for this to work, your Pakedge router must not be placed behind another firewall/router device.

The router has two options for DDNS. The first is under the Pakedge Dynamic DNS tab. Pakedge offers its own DDNS service that works alongside our BakPak cloud system. It is not required to have a BakPak hardware device running on the network in order to use Pakedge DDNS.

To create a Pakedge Dynamic DNS take the following steps.

**Note**: BakPak DDNS is only available on the RK-1, RE-2, and RT-3100.

To create a Pakedge Dynamic DNS:

- 1. Go to the Advanced tab > Dynamic DNS.
- 2. Under *Pakedge Dynamic Dynamic DNS*, click **Enable**.

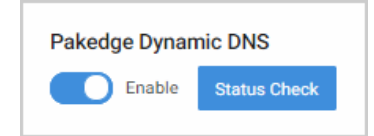

3. Under BakPak Credentials,
a. If you have an existing BakPak account, enter your credentials and click Login.

| BakPak Credentials |          |   |       |
|--------------------|----------|---|-------|
| Email              | Password |   |       |
| user1@user.com     |          | Ŕ | Login |

- b. If you don't have a BakPak account, you can register for an account to use. Simply enter an email address and password and click **Register**.
- 4. After you are logged in with your BakPak credentials, scroll down to the **Hostname** field. **Pakedge DDNS** uses the *name.BakPakddns.com* namespace, where name is a name you choose. Enter a name you would like to use and click **Check Availability** to have the router check if that name is available. In the following example we will check to see if *host1.bakpakddns.com* is available.

| Hostname |                 |                    |                |
|----------|-----------------|--------------------|----------------|
| host1    | .bakpakddns.com | Check Availability | Claim Hostname |

5. After you click **Check Availability**, scroll towards the top to see if your name is available. Here we can see that the name we choose is available for use.

| Command | Result:Success | Name | is | available |  |
|---------|----------------|------|----|-----------|--|
|---------|----------------|------|----|-----------|--|

6. Now that we know the name we want is available, we can click Claim Hostname.

| Hostname |                 |                    |                |
|----------|-----------------|--------------------|----------------|
| host1    | .bakpakddns.com | Check Availability | Claim Hostname |

- 7. Scroll towards the top and you will see a message stating that you have claimed your name. The router is now using the name we have claimed.
- 8. You can click Status Check to see the status of your Pakedge Dynamic DNS.

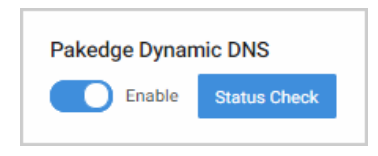

9. The router displays the status of the *Pakedge Dynamic DNS* giving you the hostname that the router is currently using.

- 10. You can change the hostname you are using at any given time by entering a new **Hostname** into the router that is available for use and then clicking **Claim Hostname**.
- 11. You can change the BakPak user on the router at any given time by entering the new credentials and clicking **Change**.

| BakPak Credentia | ls       |   |        |
|------------------|----------|---|--------|
| Email            | Password | _ |        |
|                  |          | R | Change |

12. You will see a message towards the top letting you know that the BakPak user has been changed.

|        | 0    | Comma | and Re | esult:Su | lcces | ss   |         |
|--------|------|-------|--------|----------|-------|------|---------|
| BakPak | user | for   | this   | router   | has   | been | changed |

**Note**: You can register for a new BakPak user only once on the router. After you have registered for a BakPak user once, the Register button will disappear from the GUI.

13. Click **Apply** (at the top of the page) to save your changes.

|             |            |          |                |             |       |                  | Cancel |    | Apply  |
|-------------|------------|----------|----------------|-------------|-------|------------------|--------|----|--------|
| Overview    | Conne      | ctions   | Configure      | Interfaces  | Backu | up/Restore       | Logs   | Ad | vanced |
| Pakedge Dyr | namic DNS  | leck     |                |             |       |                  |        |    |        |
| BakPak Cred | dentials   |          |                |             |       |                  |        |    |        |
| Email       |            | Password | Ŕ              | Change      |       |                  |        |    |        |
| Dynamic DN  | S          |          |                |             |       |                  |        |    |        |
| Enable      | Service    | Hostname | IP change chee | k frequency |       | Force Update fre | quency |    |        |
|             | dyndns.org | host1    | 10             |             | M 🕶   | 72               |        | Н¥ |        |

## Non-Pakedge DDNS

To configure a non-Pakedge DDNS:

- 1. Go to the *Advanced* tab > **Dynamic DNS**.
- 2. Under Dynamic DNS, click Add New.

| Pakedge Dynamic DNS | S<br>; Check    |                    |                |  |
|---------------------|-----------------|--------------------|----------------|--|
| BakPak Credentials  |                 |                    |                |  |
| Email               | Password        |                    |                |  |
|                     |                 | R                  | Change         |  |
| Hostname            |                 |                    |                |  |
| host1               | .bakpakddns.com | Check Availability | Claim Hostname |  |
| Refresh Time        |                 |                    |                |  |
| 12h                 | Force Refresh   |                    |                |  |
|                     |                 |                    |                |  |
| Dynamic DNS         |                 |                    |                |  |
| Add New             |                 |                    |                |  |

- 3. Complete the dialog (see below) and click **Continue**.
- 4. Click **Apply** (at the top of the page) to save your changes.

|              |            |          |                 |            |        |                   | Cancel | Apply    |
|--------------|------------|----------|-----------------|------------|--------|-------------------|--------|----------|
| Overview     | Conne      | ctions   | Configure       | Interfaces | Backup | /Restore          | Logs   | Advanced |
| Pakedge Dyn  | amic DNS   | _        |                 |            |        |                   |        |          |
| Enable       | Status Ch  | eck      |                 |            |        |                   |        |          |
| BakPak Crede | entials    | Decoword |                 |            |        |                   |        |          |
| Emai         |            | Passworu | Ŕ               | Change     |        |                   |        |          |
| Dynamic DNS  | ;          |          |                 |            |        |                   |        |          |
| Enable       | Service    | Hostname | IP change check | frequency  |        | Force Update free | quency |          |
|              | dyndns.org | host1    | 10              |            | Мщ     | 72                |        | Н        |

Complete the dialog

| Add Dynamic DN            | <b>I</b> S |
|---------------------------|------------|
| Enable                    |            |
| Service                   |            |
| dyndns.org 👻              |            |
| Hostname                  |            |
| host1                     |            |
| Username                  | Password   |
|                           | Ŕ          |
| Source of IP Address      | Interface  |
| Interface 👻               | WAN1 +     |
| IP change check frequency |            |
| 10                        | M 🕶        |
| Force update frequency    |            |
| 72                        | НŢ         |
| Canaal                    | Continue   |

| Field                           | Description                                                                                           |
|---------------------------------|----------------------------------------------------------------------------------------------------|
| Enable                          | Enable/Disable this DDNS policy.                                                                      |
| Service                         | Select your Dynamic DNS provider.                                                                     |
| Hostname                        | Enter the full domain name that you signed up for.                                                    |
| Password                        | Enter the password for your account.                                                                  |
| Source of IP<br>Address         | Specify where to obtain the IP address.                                                               |
| Interface                       | Specify the Interface which will provide the IP address.                                              |
| IP change<br>check<br>frequency | Indicate how often the router will check to see if the WAN IP address has changed (in hours/minutes). |
| Force update frequency          | Indicate when the router will force an update with the DDNS provider (in hours/ minutes).             |

## Add a secondary DDNS profile

You can add a secondary DDNS profile to the router. In case the first DDNS provider does not work, the secondary profile can act as a backup.

To add a secondary DDNS profile:

- 1. Go to the *Advanced* tab > **Dynamic DNS**.
- 2. Under **Dynamic DNS**, click **Add New**, and complete the steps outlined above.
- 3. Click **Apply** (at the top of the page) to finalize the action.

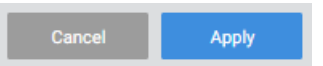

#### Edit or delete a Dynamic DNS entry

To edit or delete a Dynamic DNS entry:

- 1. Go to the *Advanced* tab > **Dynamic DNS**.
- 2. Next to the entry, click the ...More icon.

| Dynamic D<br>Add New | NS         |          |                           |    |                        |        |
|----------------------|------------|----------|---------------------------|----|------------------------|--------|
| Enable               | Service    | Hostname | IP change check frequency |    | Force Update frequence | Cy     |
|                      | dyndns.org | host1    | 10                        | Mv | 72                     | H¥     |
|                      |            |          |                           |    |                        | Edit   |
|                      |            |          |                           |    |                        | Delete |

- 3. Next, select Edit or Delete.
- 4. Click **Apply** (at the top of the page) to save your changes.

## Firewall

From the Firewall tile, control the forwarding of traffic between network interfaces and get fine-control over firewall rules.

| Overview                    | Connections      | Configure | Interfa | ces Backu | p/Restore | Logs         | Adv             | anceo |
|-----------------------------|------------------|-----------|---------|-----------|-----------|--------------|-----------------|-------|
| Firewall<br>└── Zone Forwar | ding Policies    |           |         |           |           |              |                 |       |
|                             |                  |           |         |           |           |              |                 |       |
| Global Settings             | 0                | utput     |         | Forward   |           | SIP ALG      |                 |       |
| Allow                       | •                | Allow     | •       | Reject    | •         | Enab         | le              |       |
| orwards                     |                  |           |         |           |           |              |                 |       |
| Zone Forwa                  | arding           |           | Input   | Output    | Forward   | Masquerading | MSS<br>Clamping |       |
| WAN                         |                  |           | Reject  | - Allow - | Reject 🗸  |              |                 |       |
| WAN1                        |                  |           | Reject  | - Allow-  | Reject 🚽  | <b>×</b>     |                 |       |
| LAN                         | 85-video network | ]         | Allow   | ▼ Allow ▼ | Allow 👻   |              |                 |       |
| 66-guest                    |                  |           | Allow   | ▼ Allow ▼ | Allow 🗸   |              |                 |       |
| network                     |                  |           |         |           |           |              |                 |       |
| 85-video                    | LAN              |           | Allow   | Allow ↓   | Allow 👻   |              |                 |       |

Configure global firewall settings or set up firewall settings (by zone).

## **Global Settings**

Under Global Settings, set rules for how firewall traffic is handled globally.

- 1. Go to the Advanced tab > Global Settings.
- 2. Under **Global Settings**, choose whether to globally **Allow/ Reject/ Drop** each type of traffic. (Traffic types include: *Input, Output, Forward*, and *SIP ALG*).

| Firewall        | olicies |          |   |         |
|-----------------|---------|----------|---|---------|
| Global Settings |         |          |   |         |
| Input           | Output  | Forward  |   | SIP ALG |
| Allow 👻         | Allow   | ✓ Reject | • | Enable  |

- a. **Input** Traffic trying to reach the router itself through any Interface not tied to a Zone.
- b. **Output** Traffic originating from the router itself going through an Interface with no Zone.
- c. **Forward** Traffic passing between interfaces belonging to one Zone.
- d. SIP ALG Enable/ disable SIP ALG for VoIP traffic.

3. To save your changes, click **Apply** (at the top of the page).

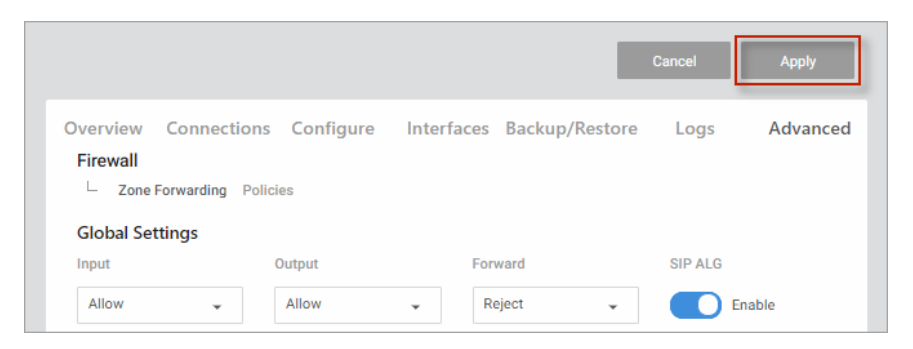

## Forwards

Under Forwards, determine where and what direction traffic should be able to go through the firewall.

| Forwards |            |          |         |          |              |                 |  |
|----------|------------|----------|---------|----------|--------------|-----------------|--|
| Zone     | Forwarding | Input    | Output  | Forward  | Masquerading | MSS<br>Clamping |  |
| WAN      |            | Reject 🚽 | Allow 🗸 | Reject 🚽 |              |                 |  |

**Tip**: If a network is not available under Zone or Forwarding, you can add new VLAN interfaces on the Interfaces tab.

- **Zone** (synonymous with Interface) Zones allow VLANs and LANs to communicate with each other.
- Forwarding Forwarding determines where and what direction traffic should be able to go within the firewall.
- Input Choose to Allow/Reject/Drop traffic trying to reach the router itself through any Interface not tied to a Zone.
- **Output** Choose to Allow/Reject/Drop traffic originating from the router itself going through an Interface with no Zone.
- Forward Choose to Allow/Reject/Drop traffic passing between interfaces belonging to one zone.

Check to enable Masquerading or MSS Clamping.

- **Masquerading**. Masquerading combines Source NAT, Destination NAT, and Connection Tracking to mask network traffic from multiple devices behind one interface. It is a requirement for WAN interfaces to function as a gateway to the Internet.
- **MSS Clamping** (also known as "MSS fix"). MSS Clamping makes outgoing traffic handle differing MTU values along the traffic path. Commonly used with PPPoE.

To save your changes, click **Apply** (at the top of the page).

|                                          |                                              |              |                | Cancel   | Apply        |
|------------------------------------------|----------------------------------------------|--------------|----------------|----------|--------------|
| Overview<br>Firewall                     | Connections Configure<br>Forwarding Policies | Interfaces   | Backup/Restore | Logs     | Advanced     |
| Global Set<br>Input<br>Allow<br>Forwards | Output Allow                                 | Forw<br>▼ Re | iect 🗸         | SIP ALG  | Enable       |
| Zone                                     | Forwarding                                   | Input        | Output         | Forward  | Masquerading |
| WAN                                      |                                              | Reject 🗸     | Allow 🗸        | Reject 🗸 |              |
| LAN                                      | 66-guest network                             | Allow 🗸      | Allow 🗸        | Allow 🗸  |              |

## Add new policy

Add a new firewall policy to control the forwarding of traffic through the router. To add a new Firewall policy,

1. Go to the *Advanced* tab > **Firewall**, then choose **Policies** > **Add New**.

| Firewall            |
|---------------------|
| Policies<br>Add New |

- 2. Complete the dialog (see table below), then click Continue.
- 3. To save your changes, click **Apply** (at the top of the page).

|                                            |                |             |        |         |               |                |         | Cancel Apply |
|--------------------------------------------|----------------|-------------|--------|---------|---------------|----------------|---------|--------------|
| Overvie                                    | ew             | Connections | Cor    | nfigure | Interfaces    | Backup/Restore | Logs    | Advanced     |
| Firewall<br>Cone Fe<br>Policies<br>Add New | orwarding Poli | cies        |        |         |               |                |         |              |
| Enable                                     | Name           | Protocol    | From   | То      | Source        | Destination    | Service | Action       |
|                                            | Finance        | TCP+UDP     | WAN1 + | LAN 👻   | 192.168.1.198 | 192.168.1.125  | All     | Accept 👻     |
|                                            | Sales          | Any         | Any 👻  | Any 👻   | Any           | Any            | All     | Accept 👻     |

## Add Firewall Policies

For help adding Firewall Policies, see the table below.

| Policies      |               |
|---------------|---------------|
| Enable        |               |
| Name          |               |
| Finance       |               |
| Protocol      |               |
| TCP+UDP       |               |
| From          | То            |
| WAN1 -        | LAN           |
| Source        | Destination   |
| 192.168.1.198 | 192.168.1.125 |
| Service       |               |
| All           |               |
| Action        |               |
| Accept 👻      |               |
|               |               |
| Cancel        | Continue      |

| Field       | Function                                                                                                 | Options                                                                                                    |
|-------------|----------------------------------------------------------------------------------------------------|----------------------------------------------------------------------------------------------------|
| Enable      | Enable or disable the current firewall policy.                                                           | Toggle to enable/ disable                                                                                       |
| Name        | Assign a name to the current firewall policy.                                                            | Type any name (up to 32 characters)                                                                             |
| Protocol    | Select the specific protocol to match to the rule.                                                       | <ul> <li>Any</li> <li>TCP+UDP</li> <li>TCP</li> <li>UDP</li> <li>ICMP</li> <li>Custom (manual entry)</li> </ul> |
| From        | Select the Firewall Zone<br>which traffic must have as its<br>source to apply to this rule.              | <ul> <li>Any</li> <li>Choose from a list of available firewall Zones</li> </ul>                                 |
| То          | Select the Firewall Zone<br>which traffic must be<br>destined for to apply to this<br>rule.              |                                                                                                    |
| Source      | Select the IP address from<br>which traffic must originate<br>from in order to apply to this<br>rule.    | <ul> <li>Any</li> <li>Choose from a list of all available IP addresses</li> <li>Custom</li> </ul>               |
| Destination | Select the IP address which<br>traffic must be destined in<br>order to apply to this rule.               |                                                                                                    |
| Service     | Designate the port number<br>to which traffic must be<br>destined for in order to<br>apply to this rule. | <ul> <li>All</li> <li>Enter a port number. (Do NOT enter ports in use by the router).</li> </ul>                |
| Action      | Accept/Reject/Drop                                                                                       | Accept/Reject/Drop                                                                                              |

## Firmware

Click this tile to access cloud and local firmware upgrades.

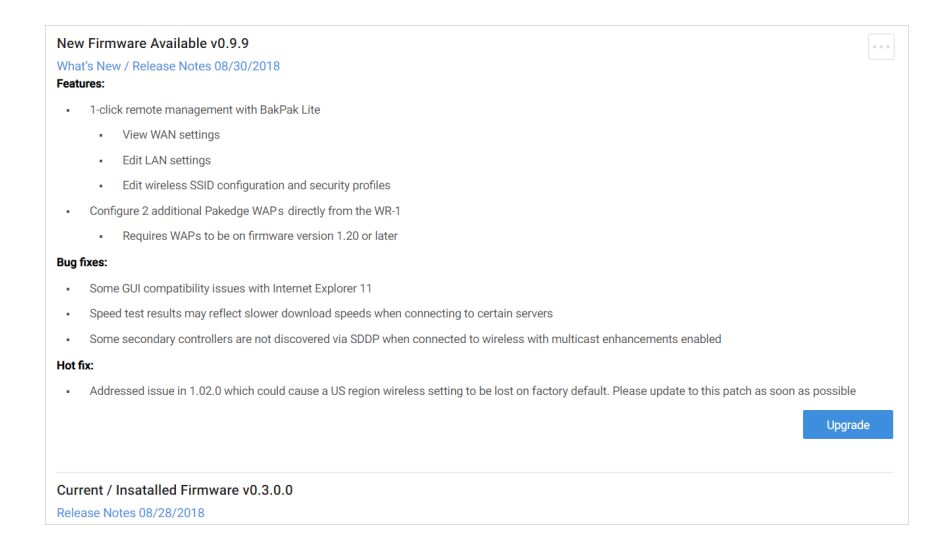

If your firmware is up to date, this screen shows your current firmware version and provides a link for that firmware's release notes.

If a firmware update is available, this screen also shows the update version and the update's release notes. Click **Upgrade** to update the firmware from the cloud.

# **Multicast Routing**

From the *Multicast Routing* tile, allow the routing of multicast traffic between LAN and VLAN interfaces on the router.

**Note**: If you do not have VLANs, you cannot add Multicast Routing policies. VLANs may be configured on the Interfaces tab.

Add a new **Multicast Routing** rule to designate which direction traffic is allowed to travel.

| Overview | Connections    | Configure  | Interfaces     | Backup/Restore | Logs | Advanced |
|----------|----------------|------------|----------------|----------------|------|----------|
| Multicas | t              |            |                |                |      |          |
|          | Enable         |            |                |                |      |          |
| Policies | tule           |            |                |                |      |          |
| Enable   | From           | То         |                |                |      |          |
|          | LAN            |            | uest network 🗸 |                |      | • • •    |
|          | 66-guest netwo | rk 🗸 🛛 LAN | Ť              |                |      |          |

To add a new Multicast rule:

1. Go to the Advanced tab > Multicast Routing. Under Policies, click Add New Rule.

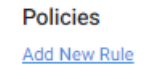

- 2. Complete the dialog (see table below), then click **Continue**.
- 3. When you are ready, click **Apply** to enable your changes.

|                          |                |            |                  |                | Cancel | Apply    |
|--------------------------|----------------|------------|------------------|----------------|--------|----------|
| Overview<br>Multicast    | Connections    | Configure  | Interfaces       | Backup/Restore | Logs   | Advanced |
| Policies<br>Add New Rule | 2              |            |                  |                |        |          |
| Enable                   | From           | То         |                  |                |        |          |
|                          | LAN            | • 66       | -guest network 🗸 |                |        |          |
|                          | 66-guest netwo | ork 👻 🛛 LA | N 👻              |                |        |          |

Complete the Multicast rule dialog

| Add Multicast |       |
|---------------|-------|
| Enable        |       |
| From          | To    |
| LAN           |       |
| Cancel        | Apply |

| Field  | Function                                              | Options                                          |
|--------|-------------------------------------------------------|--------------------------------------------------|
| Enable | Enable or Disable the Multicast<br>Forward rule       | Enable/ disable                                  |
| From   | Specify the Zone multicast traffic can originate from | All available Zones                              |
| То     | Specify the Zone multicast traffic can forward to     | All available zones except zone selected on From |

To edit or delete a Multicast rule:

1. Go to the *Advanced* tab > **Multicast Routing**. Next to the rule you wish to edit, click the **...More** icon.

| Multicast |                    |          |           |  |  |  |  |  |
|-----------|--------------------|----------|-----------|--|--|--|--|--|
| Enable    | From               | То       |           |  |  |  |  |  |
|           | LAN 👻              | 66-guest | network 🗸 |  |  |  |  |  |
|           | 66-guest network 🗸 | LAN      | Edit      |  |  |  |  |  |
|           |                    |          | Delete    |  |  |  |  |  |

- 2. Edit Click Edit, complete the dialog (see table above), and click Apply to save your changes.
- 3. Delete Click Delete, then confirm.
- 4. Click **Apply** to save your changes.

# NAT (Port Forwarding)

Use the NAT tile to define Network Address Translation rules for incoming traffic.

Network Address Translation allows an external port to go through the firewall to connect to an internal IP address (for example, a public-facing webserver).

| Overview     | Connections   | Confi           | gure     | Interfaces | Backup        | /Restore      | Logs       | Advance |
|--------------|---------------|-----------------|----------|------------|---------------|---------------|------------|---------|
| NAT          |               |                 |          |            |               |               |            |         |
| Policies     |               |                 |          |            |               |               |            |         |
| Add New Rule | <u>e</u>      |                 |          |            |               |               |            |         |
| Enable       | Name          | Mapping<br>Type | Protocol |            | External Port | Internal IP   | Internal F | Port    |
|              | Sample Switch | Port            | TCP+UDP  | ¥          | 8001          | 192.168.1.146 | 80         |         |
|              |               | Forward         |          |            |               |               |            |         |
|              | OpenWRT       | Port            | TCP+UDP  | •          | 8002          | 192.168.1.180 | 80         |         |
|              |               | Forward         |          |            |               |               |            |         |
|              | OnVLAN        | Port            | TCP+UDP  | -          | 3000          | 192.168.66.40 | 80         |         |
|              |               | Forward         |          |            |               |               |            |         |

NAT is also referred to as Port Forwarding, 1:1NAT, Virtual Server, or Port Mapping.

**Important**! Use with caution, as this could expose the device to tampering if proper security measures have not been taken).

Two types of NAT can be managed on the NAT tile.

- **Port Forwarding** allows services inside the network to be available from the Internet. For example, if you have an IP camera on your network, port forwarding would allow you to remotely view the camera.
- 1:1NAT is similar to NAT (port forwarding) in that it allows you to forward ports to any specific device on the network. This feature is useful in situations where a block of public IP addresses is available from a service provider and the user wants to assign a specific public IP to a specific device on the network. This will make any traffic originating from the device pass to the internet using the public IP specified for that device.

To configure a new NAT policy:

1. Go to the *Advanced* tab > **NAT**. Under *Policies*, click **Add New Rule**.

| NAT          |  |
|--------------|--|
| Policies     |  |
| Add New Rule |  |

2. Complete the **New Rule** dialog (see table below) and click **Continue**.

3. Add any other policies, then click **Apply** (at the top of the page) to save your work.

|                                             |               |                 |          |            |                  | I             | Cancel           | Apply    |
|---------------------------------------------|---------------|-----------------|----------|------------|------------------|---------------|------------------|----------|
| Overview<br>NAT<br>Policies<br>Add New Rule | Connections   | Config          | ure      | Interfaces | Backup/I         | Restore       | Logs             | Advanced |
| Enable                                      | Name          | Mapping<br>Type | Protocol |            | External<br>Port | Internal IP   | Internal<br>Port |          |
|                                             | Sample Switch | Port<br>Forward | TCP+UDP  | •          | 8001             | 192.168.1.146 | 80               |          |
|                                             | OpenWRT       | Port<br>Forward | TCP+UDP  | •          | 8002             | 192.168.1.180 | 80               |          |

## Complete the NAT Policy dialog

| NAT Policy             |                     |
|------------------------|---------------------|
| Enable                 |                     |
| Mapping Type           |                     |
| O Port Forward 1:1 NAT | DMZ                 |
| Name                   | Protocol            |
| IP Camera              | TCP+UDP -           |
| External Interface     |                     |
| ANY -                  |                     |
| External Port          | Internal Port       |
| 80                     | 80                  |
| Internal Interface     | Internal IP Address |
| LAN -                  | 192.168.10.101      |
|                        |                     |
| Source NAT IP          | NAT Loopback        |
| 192.168.10.1 -         | Enable              |
|                        |                     |
| Cancel                 | Continue            |

## RK-1, 7-Port Dual-WAN Gigabit Router User Guide

| Field                 | Function                                                                                                    | Options                                                                                 |
|-----------------------|----------------------------------------------------------------------------------------------------|-----------------------------------------------------------------------------------------|
| Enable                | Enable or Disable the Port<br>Forwarding rule.                                                                                                    |                                                                                         |
| Mapping Type          | <ul> <li>Specify the mapping type as Port<br/>Forward or 1:1NAT.</li> <li>Port Forward takes traffic<br/>destined for the WAN interface<br/>IP (external IP) and forwards<br/>specified external ports to an<br/>internal port on an internal IP.</li> <li>1:1NAT does the same but<br/>allows a different External IP to<br/>be defined and adds an SNAT<br/>rule for traffic outbound from<br/>the Internal IP so traffic exiting<br/>the WAN will use the specified<br/>External IP rather than the<br/>WAN interface IP.</li> </ul> | • Port Forward<br>• 1:1NAT                                                              |
| Name                  | Specify a name for the port forward rule.                                                                                                    | • Type any name (32 character limit)                                                    |
| External<br>Interface | Specify the external interface watching for incoming traffic.                                                                                                    | <ul><li>ANY</li><li>WAN1</li><li>WAN2 (if enabled)</li></ul>                            |
| Protocol              | Select the traffic protocol to apply to the rule                                                                                                    | <ul><li>TCP+UDP</li><li>TCP</li><li>UDP</li></ul>                                       |
| External IP           | (Only for 1:1NAT) Specify which<br>WAN IP to watch for incoming<br>traffic.                                                                                                    | <ul> <li>Any Valid IP<br/>Address</li> </ul>                                            |
| External Port         | Specify which external port to watch for incoming traffic.                                                                                                    | • Any available port                                                                    |
| Internal Port         | Specify which internal port to NAT the traffic to on the local network.                                                                                                    | <ul> <li>Any available port<br/>(that is not already<br/>used by the router)</li> </ul> |
| Internal              |                                                                                                    |                                                                                         |

| Interface              |                                                                                                    |                              |
|------------------------|----------------------------------------------------------------------------------------------------|------------------------------|
| Internal IP<br>Address | Specify which local IP address to forward traffic to.                                                                                                    | Enter a valid IP     address |
| NAT Loopback           | Enable NAT Loopback to allow<br>devices on the local network to be<br>able to access other local devices<br>by the Public IP associated with the<br>forwarding policy. | • Enable/disable             |

To edit or delete an existing NAT policy:

1. Go to the *Advanced* tab > **NAT**. Next to the policy you wish to edit, click the ...**More** icon.

| Internal IP   | Internal Port |
|---------------|---------------|
| 192.168.1.146 | 80            |
| 192.168.1.180 | Edit          |
|               | Delete        |

- Edit Click Edit, complete the dialog (see table above), and click Apply (at the top of the page) to save your changes.
- Delete Click Delete, then confirm.
- 2. Click **Apply** (at the top of the page) to finalize the action.

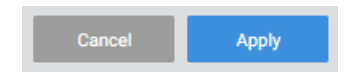

## **Parental Controls**

On the *Parental Controls* tile, configure rules to limit access to specific websites or restrict internet access to a device based on a schedule.

Two tabs are on this page: Block Websites and Schedule Internet.

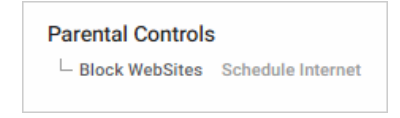

For example, you can use **Schedule Internet** to disable the internet for all of your children's smart phones after 10 pm. You can use **Block Websites** to prevent users from visiting a site like www.yahoo.com.

## **Block websites**

To block websites by device:

1. Go to the *Advanced* tab > **Parental Controls**. Select the **Block Websites** tab.

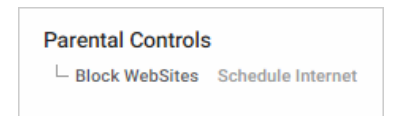

2. To block a website from being accessed on the network, select **Enable** (under *Block Websites*) and then click **Add New**.

| Parental Controls                  |                   |  |  |  |  |  |  |  |
|------------------------------------|-------------------|--|--|--|--|--|--|--|
| <ul> <li>Block Websites</li> </ul> | Schedule Internet |  |  |  |  |  |  |  |
| Enable                             |                   |  |  |  |  |  |  |  |
| Active List                        |                   |  |  |  |  |  |  |  |
| Add New                            |                   |  |  |  |  |  |  |  |

- 3. Under **Website**, enter the name of the website that you want to block (for example, www.yahoo.com).
- 4. Click **Clients** and select the IP address(es) for the device(s) that will be blocked from accessing the website. Click **Continue**.

(You can select all clients to apply it to every device on the network).

| Add Block Website    |               |  |  |  |  |  |  |  |
|----------------------|---------------|--|--|--|--|--|--|--|
| Website<br>yahoo.com |               |  |  |  |  |  |  |  |
| Clients              | 192.168.1.146 |  |  |  |  |  |  |  |
| Cancel               | Continue      |  |  |  |  |  |  |  |

5. To continue adding websites, click Add New.

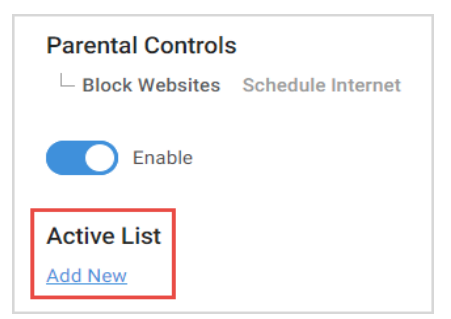

6. When you are finished, click **Apply** at the top of the page. The websites you entered are now blocked.

| Pakedge                | RK-1                         |                    |              |                | Cancel | Apply    |
|------------------------|------------------------------|--------------------|--------------|----------------|--------|----------|
| Overview               | Connections                  | Configure          | Interfaces   | Backup/Restore | Logs   | Advanced |
| Parental Cont          | rols<br>tes Schedule Interne | t                  |              |                |        |          |
| Enable                 |                              |                    |              |                |        |          |
| Active List<br>Add New |                              |                    |              |                |        |          |
| Website                | Clients                      |                    |              |                |        |          |
| yahoo.com              | × 192.                       | 168.10.104 (d4:6a: | 91:94:1d:0a) |                |        |          |
|                        |                              |                    |              |                |        |          |

**Note**: After you have blocked a website on the router, you must clear the DNS cache on any devices on the network. You can do this by rebooting the devices.

## Schedule Internet

The **Schedule Internet** feature allows you want to block certain client services from accessing the internet during specific times.

To block a client's services from accessing the internet:

1. Go to the *Advanced* tab > **Parental Controls** and select the **Schedule Internet** tab.

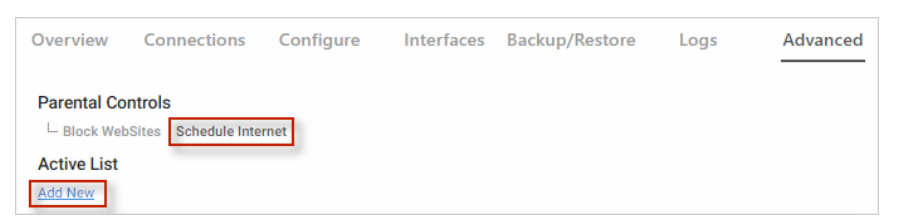

- 2. Click Add New and complete the dialog (see table below), then click Continue.
- 3. Click Apply (at the top of the page) to save your changes.

| Pakedge R              | K-1                            |                                                      |            |                     | Cancel                   | Apply    |
|------------------------|--------------------------------|------------------------------------------------------|------------|---------------------|--------------------------|----------|
| Overview               | Connections                    | Configure                                            | Interfaces | Backup/Restore      | Logs                     | Advanced |
| Parental Control       | S<br>Schedule Internet         |                                                      |            |                     |                          |          |
| Active List<br>Add New |                                |                                                      |            |                     |                          |          |
| Description            | Client Devices                 |                                                      |            | Time Range          | Days                     |          |
| Kid's Internet         | × 192.168.10.<br>× glassedge7- | 104 (d4:6a:91:94:1d:0a)<br>000fff83711f (00:0f:ff:83 | :71:1f)    | 06:30 AM - 10:30 PM | Mon Tue Wed Thu F<br>Sun | ri Sat   |
|                        |                                |                                                      |            |                     |                          |          |
|                        |                                |                                                      |            |                     |                          |          |

Complete the Internet Schedule dialog

| Add Schedul                   | e Internet    |                      |
|-------------------------------|---------------|----------------------|
| Description<br>Kids' Internet |               |                      |
| Client Devices                | 102 100 1 120 | 102,100,1,100        |
| Protocols                     | Ports         | 192,100,11190        |
| TCP+UDP<br>Time Range         | <b>.</b> 1    |                      |
| 06:30 AM 👻 —                  | 10:30 PM 👻    |                      |
| Days 🗸 Mon 🔽 Tue              | 🖌 Wed 🔽 Thu   | All Weekdays Weekend |
| Cancel                        |               | Continue             |

## RK-1, 7-Port Dual-WAN Gigabit Router User Guide

| Field          | Description                                                                                                    | Example                                                                                                    |
|----------------|----------------------------------------------------------------------------------------------------|----------------------------------------------------------------------------------------------------|
| Description    | Give the schedule a descriptive name.                                                                                                    | Kids' Internet                                                                                                    |
| Client Devices | Click the Clients field. Select the<br>devices that should be included in the<br>schedule; or manually type in the IP<br>address for a specific device.                                                                                           | 192.168.1.135                                                                                                    |
| Protocols      | The Protocol field allows you to select<br>whether you want to block TCP, UDP<br>or both for this policy.                                                                                                    | <ul><li>TCP+UDP</li><li>TCP</li><li>UDP</li></ul>                                                                                                    |
| Ports          | The Ports field allows you to specify<br>which port you wish to block from<br>going out to the internet. For<br>example, you can type in port 80 and<br>that would deny any traffic that is<br>using that port from going out to the<br>internet. | Note: You can<br>block a device<br>from completely<br>accessing the<br>internet. To do<br>this, leave both<br>the Protocol and<br>Ports fields<br>blank. |
| Time Range     | Choose the times internet will be available for the selected devices.                                                                                                    | 6:30 am - 10:30 pm                                                                                                    |
| Days           | Choose the days internet will be available for selected devices.                                                                                                    | M, T, W, Th, F, S, Su<br>All<br>Weekdays<br>Weekends                                                                                                    |
| Continue       | Continue temporarily saves the<br>schedule. Click Apply (at the top of<br>the page) to activate the schedule.                                                                                                    |                                                                                                    |

## QoS

On the QoStile, configure Quality of Service settings to prioritize and limit traffic speeds through the router.

| Overview     Connections     Configure     Interfaces     Backup/Restore     Logs     Advance       QoS     WAN Throughput Control     Speed Limits     Image: Speed Limits     Image: Speed Limits |                     |                    |               |                  | Cancel  | Apply    |
|----------------------------------------------------------------------------------------------------|---------------------|--------------------|---------------|------------------|---------|----------|
| QoS<br>WAN Throughput Control<br>Speed Limits<br>25 Download (Mbit/s) 10 Upload (Mbit/s)<br>Priority<br>Add New<br>Priority Source Host Destination Host<br>High J2.168.1.198 192.168.1.04                                                                                                    | Overview Connectio  | ons Configure Inte | erfaces Backu | p/Restore        | Logs    | Advanced |
| WAN Throughput Control     Speed Limits       Image: Speed Limits     Image: Speed Limits       Image: Speed Limits     Image: Speed Limits       Priority     Image: Speed Limits       Add New     Priority       Priority     Source Host       Priority     Image: Speed Limits       High     Image: Image: Speed Limits                                                                                                    | QoS                 |                    |               |                  |         |          |
| Speed Limits       Enable     25       Download (Mbit/s)     10       Upload (Mbit/s)       Priority       Add New       Priority       Source Host       Destination Host       High       192.168.1.198       192.168.1.04                                                                                                    | WAN Throughput Cont | rol                |               |                  |         |          |
| Enable     25     Download (Mbit/s)     10     Upload (Mbit/s)       Priority     Add New       Priority     Source Host     Destination Host       High     192.168.1.198     192.168.1.04                                                                                                    |                     | Speed Limits       |               |                  |         |          |
| Priority<br>Add New     Source Host     Destination Host       Priority     Source Host     192.168.1.198     192.168.1.04                                                                                                    | Enable              | 25 Download (M     | lbit/s) 10    | Upload (M        | lbit/s) |          |
| Add New Priority Source Host Destination Host High 192.168.1.198 192.168.1.04                                                                                                    | Priority            |                    |               |                  |         |          |
| Priority         Source Host         Destination Host           High         192.168.1.198         192.168.1.104                                                                                                    | Add New             |                    |               |                  |         |          |
| High - 192.168.1.198 192.168.1.104 ···                                                                                                    | Priority            | Source Host        | C             | Destination Host |         |          |
|                                                                                                    | High                | ▼ 192.168.1.198    |               | 192.168.1.104    |         |          |

Quality of Service (QoS) allows you to prioritize data on the network. For example, there are certain applications which require the least amount of latency possible (you might prioritize your work computer over your children's smart phones).

You can prioritize this type of traffic so that it is sent ahead of other data that can function properly with some latency, such as ordinary web traffic.

## Restrict WAN upload and download speeds

From the top of the page, you can restrict download and upload speeds. For example, in the following image we have set 25 Mbps as the limit for download and 10 Mbps as the limit for upload speeds. This setting will apply to all devices on the network.

To restrict upload and download speeds:

- 1. Go to the *Advanced* tab > **QoS**. Under *WAN Throughput Control*, click **Enable**.
- 2. Here, you can restrict download and upload speeds.

For example, in the following image we have set 25 Mbps as the limit for download and 10 Mbps as the limit for upload speeds. This setting will apply to all devices on the network.

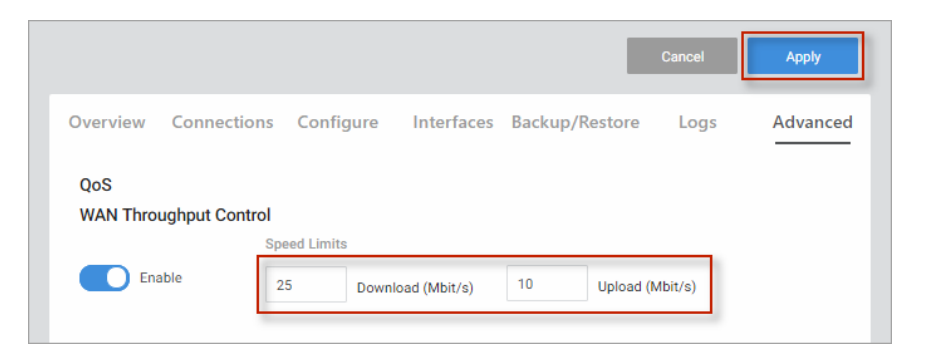

3. At the top of the page, click **Apply** to save and enable your changes.

## Add a QoS priority setting

If you want to create a new QoS policy to prioritize the data for some devices over others,

- 1. Go to the *Advanced* tab > **QoS**. Under *Priority*, click **Add New**.
- 2. Complete the dialog (details below), then click Continue.
- 3. Click Add New to add any other priorities.
- 4. At the top of the page, click **Apply** to save and enable your changes.

|              |                |                |                |          |               | Cancel       | Apply    |
|--------------|----------------|----------------|----------------|----------|---------------|--------------|----------|
| Overview Co  | onnections     | Configure      | Interfaces     | Backu    | p/Restore     | Logs         | Advanced |
| OoS          |                |                |                |          |               |              |          |
| WAN Throughp | ut Control     |                |                |          |               |              |          |
|              | Speed          | limits         |                |          |               |              |          |
| Enable       | 1000           | Download       | (Mbit/s)       | 000      | Upload (Mbit/ | s)           |          |
|              |                |                |                |          |               |              |          |
| Priority     |                |                |                |          |               |              |          |
| Add New      |                |                |                |          |               |              |          |
|              |                | No OoS         | nolicios ara c | onfiguro | d             |              |          |
|              |                | 140 Q05        | policies are c | onngure  | u             |              | _        |
| Click        | the Add New li | nite odd ond o | a mfrance a m  |          | to prioritize | notwork trof | 6.0      |

## Complete the Add Priority dialog

| Add Priority     |   |               |          |
|------------------|---|---------------|----------|
| Priority         |   | Source Host   |          |
| Medium           | • | 192.168.1.104 |          |
| Destination Host |   |               |          |
| 192.168.1.125    |   |               |          |
| Cancel           |   |               | Continue |

| Field               | Description                                                            | Values                                                                                                    |
|---------------------|------------------------------------------------------------------------|----------------------------------------------------------------------------------------------------|
| Priority            | Select the priority of the data.                                       | <ul><li>High</li><li>Medium</li><li>Low</li></ul>                                                                                                    |
| Source Host         | Define which source<br>IP address the policy<br>will apply to.         | If you select All, the policy will apply<br>to all devices on the network.<br>If your device is listed in the drop<br>down menu you can select it,<br>otherwise, manually enter the IP<br>address. |
| Destination<br>Host | Define which IP<br>destination address<br>the policy will apply<br>to. | If you select All, then the policy will<br>apply to any IP address on the<br>internet.                                                                                                    |

# Static Routes

On the *Static Routes* tile, manually configure routing rules to control the path of traffic when trying to reach a specified network.

Static routes allow the manual forwarding of traffic to networks that are not a part of the router internal routable networks.

To create a static route:

- 1. Go to the *Advanced* tab > **Static Routes**.
- 2. Under Static Routes, click Add New.
- 3. Complete the dialog (details below) and click **Continue**.
- 4. After the information has been entered, click **Apply** at the top of the page.

|                   |               |                |            |                | Cancel | Apply    |
|-------------------|---------------|----------------|------------|----------------|--------|----------|
| Overview          | Connections   | Configure      | Interfaces | Backup/Restore | Logs   | Advanced |
| Static Routes     |               |                |            |                |        |          |
| Target IP Address | 5 Target Subr | net Mask Inter | face       | Gateway        | Metric |          |
| 192.168.222.0     | 255.255.2     | 55.0 LA        | N 👻        | 192.168.1.111  | 1      |          |
|                   |               |                |            |                |        |          |

#### Complete the dialog

| Add Static Routes                  |                                     |
|------------------------------------|-------------------------------------|
| Target IP Address<br>192.168.222.0 | Target Subnet Mask<br>255.255.255.0 |
| Interface                          | Gateway<br>192.168.1.111            |
| Metric                             |                                     |
| Cancel                             | Continue                            |

**Example**: For our example we will be forwarding traffic destined for the unknown network (192.168.222.0/24) to the IP address of the Gateway device which has knowledge of that network (192.168.1.111).

| Field                 | Function                                                                                                    | Example       |
|-----------------------|----------------------------------------------------------------------------------------------------|---------------|
| Target IP<br>Address  | <i>Target IP Address</i> will be the network which must be accessed and is not directly known by the router.                                                                                                    | 192.168.222.0 |
| Target<br>Subnet Mask | <i>Target Netmask</i> is the Subnet Mask of that network.                                                                                                    | 255.255.255.0 |
| Interface             | The <i>Interface</i> that Gateway traffic will be forwarded to.                                                                                                    | LAN           |
| Gateway               | <i>Gateway</i> is the IP Address traffic should be<br>forwarded to in order to reach that new<br>network. An example of this would be the<br>WAN IP address of a second router<br>connecting to the LAN of the router. In<br>order to reach the second routers LAN a<br>static route must be added to inform the<br>router of the Gateway IP that has direct<br>knowledge of this new network. | 192.168.1.111 |
| Metric                | <i>Metric</i> can optionally be changed to<br>indicate precedence between two similar<br>routes. If the higher precedence route is<br>not accessible, then the lower metric route<br>will be taken.                                                                                                    | 1             |

# VLAN Port Settings

From the VLAN tile, configure individual port access to VLANs. This allows for the restriction of VLANs to only certain ports, or to create a port with untagged access to one specific VLAN.

| Overview     | Connections | Configure  | Interfaces Back | Ip/Restore Log | s Advance  |
|--------------|-------------|------------|-----------------|----------------|------------|
| /LAN Port Se | ttings      |            |                 |                |            |
|              | Port 1      | Port 2     | Port 3          | Port 4         | Port 5     |
|              | •           |            |                 |                |            |
|              | 1G/Full     | -          | -               |                |            |
| ID           |             |            |                 |                |            |
| LAN          | Untagged 👻  | Untagged 👻 | Untagged 👻      | Untagged 👻     | Untagged 👻 |
| 2            | Tagged -    | Tagged -   | Tagged -        | Tagged -       | Tagged -   |
| 3            | Tagged 👻    | Tagged 👻   | Tagged 👻        | Tagged 👻       | Tagged 👻   |
| 4            | Tagged 🚽    | Tagged -   | Tagged -        | Tagged -       | Tagged -   |

Under the available Ports, go to each network and scroll to select Tagged, Untagged, or Off.

#### Notes

- LAN cannot be tagged, only Untagged or Off.
- A port cannot be set to **Untagged** on more than one VLAN.
- A port cannot be set to restrict all access to all zones.
- If a network you need is not displayed, you can add new VLAN interfaces on the *Interfaces* tab.

## VPN

Use VPN to access the network remotely. On the *VPN* tile, configure a Virtual Private Network using either OpenVPN or PPTP servers.

## Configure OpenVPN

OpenVPN lets you set up a single VPN profile for each user that needs remote access to the network. Your router supports OpenVPN for secure point-to-point connections.

To set up OpenVPN:

- 1. First, enable OpenVPN.
- 2. Next, create one user profile for each computer that needs to access the network remotely through VPN.
- 3. Download the profile to each computer. Once the profile is installed, VPN will be ready for use.

### Enable the OpenVPN Server

In order to use OpenVPN, it must be enabled on the router.

To enable OpenVPN:

- 1. Go to the Advanced tab > VPN.
- 2. On the **OpenVPN Server** tab, click **Enable**.

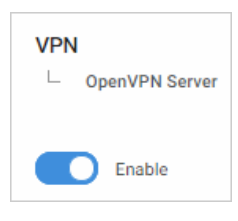

3. Complete the fields below.

| Field             | Explanation                                                                                                    |
|-------------------|----------------------------------------------------------------------------------------------------|
| Enable/ disable   | Turn OpenVPN Server on/off.                                                                                                    |
| OpenVPN Server    | Enter IP address for OpenVPN Server. Normally the WAN IP address of the router.                                                                                                    |
| OpenVPN IP Subnet | Enter the IP Subnet used by the OpenVPN connected<br>clients. The OpenVPN clients will connect using their<br>own dedicated IP subnet. This IP subnet cannot<br>overlap with any of the local LAN or VLAN networks<br>on the router. This is why the default is set to 10.8.0.0.<br>This should be in IP Subnet notation (with 0 at the end<br>of the address). |
| Subnet Mask       | Enter the IP subnet mask. (Usually prepopulated).                                                                                                    |
| Encryption Type   | Select the encryption type. AES 256bit CBC, AES 192bit CBC, AES 128bit CBC, or Blowfish CBC.                                                                                                    |

4. Click Apply (at the top of the page).

| Pakedge  | RK-1               |                 |                   |                | Cancel | Apply        |
|----------|--------------------|-----------------|-------------------|----------------|--------|--------------|
| Overview | Connections        | Configure       | Interfaces        | Backup/Restore | Logs   | Advanced     |
| VPN      | Server PPTP Server | PPTP Passthroug | lh                |                |        |              |
|          | OpenVPN            | Server          | OpenVPN IP Subnet | Subnet Mask    | Encry  | ption Type   |
| Enable   | 10.102             | 158.36          | 10.8.0.0          | 255.255.255.0  | AES    | 256bit CBC 👻 |
|          |                    |                 |                   |                |        |              |

The OpenVPN server is enabled.

**Tip**: Click Cancel to clear the settings on the page.

#### Create OpenVPN user profiles

Once OpenVPN is enabled, create each user profile. Create one profile for each computer that will need VPN access.

To create an OpenVPN user profile:

- 1. Go to the *Advanced* tab > **VPN**.
- 2. On the OpenVPN Server tab under Profiles, click Add New.
- 3. Create a profile. Type a descriptive profile name and click **Continue**.

**Tip**: Do not use spaces/ special characters.

- **Tip**: Profile names must be unique.
- 4. After creating all desired profiles, click Apply.

| Pakedge RK-1 |                |                |                   |                |                 | Apply        |
|--------------|----------------|----------------|-------------------|----------------|-----------------|--------------|
| Overview Co  | onnections     | Configure      | Interfaces        | Backup/Restore | Logs            | Advanced     |
| VPN          | er PPTP Server | PPTP Passthrou | gh                |                |                 |              |
|              | OpenVPN        | Server         | OpenVPN IP Subnet | Subnet Mask    | Encryption Type |              |
| Enable       | 10.102.158.36  |                | 10.8.0.0          | 255.255.255.0  | AES             | 256bit CBC 👻 |
|              |                |                |                   |                |                 |              |

Important! Profiles are incomplete until Apply is selected.

- Allow the profiles to configure (this will take some time).
- Each operating system has its own version of an OpenVPN client. The connecting device will need to download an OpenVPN client (which we have recommendations on below).

• If the configuration file was downloaded to a PC which is not the device that will be connecting, email the configuration file to an account that the device can access. This will allow mobile devices to open the configuration file directly to their OpenVPN app.

**Important**! Each configuration created for the OpenVPN server will only allow one connection at a time. Multiple users must have individual configurations created for them. If a second user attempts to connect to a configuration with a user already connected, the first user will be dropped from the connection.

- 5. Once all profiles are complete, they must be downloaded to each device needing VPN access.
  - a. Next to each profile, click the ... More and choose Download.
  - b. Take the **Download** file (.ovpn) and add it to the computer that needs to connect to VPN (profile you just created). This Configuration file can be emailed to the device that will be connecting so it can be loaded into the OpenVPN app and the connection can be made.

#### Set up the OpenVPN user profile

Each computer must do two things to enable VPN.

- 1. Enable OpenVPN on their computer.
- 2. Download the VPN (.ovpn) profile to their computer. (This file can be emailed or transmitted via USB).

OpenVPN client setup for Windows, iOS, Android

#### Windows

Each computer using OpenVPN needs an Open VPN client. OpenVPN-GUI is a popular, free, OpenVPN client for Windows.

To Use OpenVPN on a PC:

- 1. Download OpenVPN-GUI here and install it on your Windows PC.
- 2. Download the Routers OpenVPN configuration file and save it to your computer.
- 3. To use the OpenVPN configuration file, it must be saved into the OpenVPN configuration folder. This folder can be found in one of two places depending on if you installed the 32 or 64 bit verion of OpenVPN-GUI.
  - a. The 32-bit version will be located in C:\Program Files (x86)\OpenVPN\config
  - b. The 64-bit version will be located in C:\Program

#### Files\OpenVPN\config

| 📙 🛛 🛃 🖛 🛛 config        |                                        |                   |               |                       |                |                    |            |                                 |                           |
|-------------------------|----------------------------------------|-------------------|---------------|-----------------------|----------------|--------------------|------------|---------------------------------|---------------------------|
| File Home Share         | e View                                 |                   |               |                       |                |                    |            |                                 |                           |
| Pin to Quick Copy Paste | X Cut<br>≌ Copy path<br>Paste shortcut | Move Copy<br>to * | Delete Rename | New<br>folder         | new i 🚹 Easy a | item •<br>access • | Properties | I Open ▼<br>D Edit<br>O History | Select all<br>Select none |
| Clipboard Organize      |                                        | nize              |               | New Op                |                | en                 | Select     |                                 |                           |
| ← → ~ ↑ 📙 > Tł          | his PC > OS (C:) >                     | Program Files (x8 | 6) → OpenVPN  | > config              | 9              |                    |            |                                 |                           |
| - Ouick access          | Name                                   |                   | D             | Date modified         |                | Туре               |            | Size                            |                           |
| Curck access            | RE-2T091411085-RemoteUser001.ovpn      |                   | 01.ovpn 10    | 10/13/2016 1:07 PM OV |                | OVPN F             | OVPN File  |                                 | KB                        |
| 痜 OneDrive              | README.txt                             |                   | 10            | )/13/2016             | 12:58          | Text Do            | cument     | 1                               | KB                        |
| 💻 This PC               |                                        |                   |               |                       |                |                    |            |                                 |                           |
| Desktop                 |                                        |                   |               |                       |                |                    |            |                                 |                           |

4. After placing the configuration file in the config folder, right click on the OpenVPN-GUI tray icon at the bottom righthand corner of your screen.

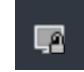

5. From the menu, click **Connect**.

#### iOS

**OpenVPN Connect** is a free OpenVPN client for iOS devices.

To Use OpenVPN Connect on iOS:

- 1. Download and install **OpenVPN Connect** from the App Store.
- 2. Open the email you sent yourself with the config file on your iOS device and tap the attached file.

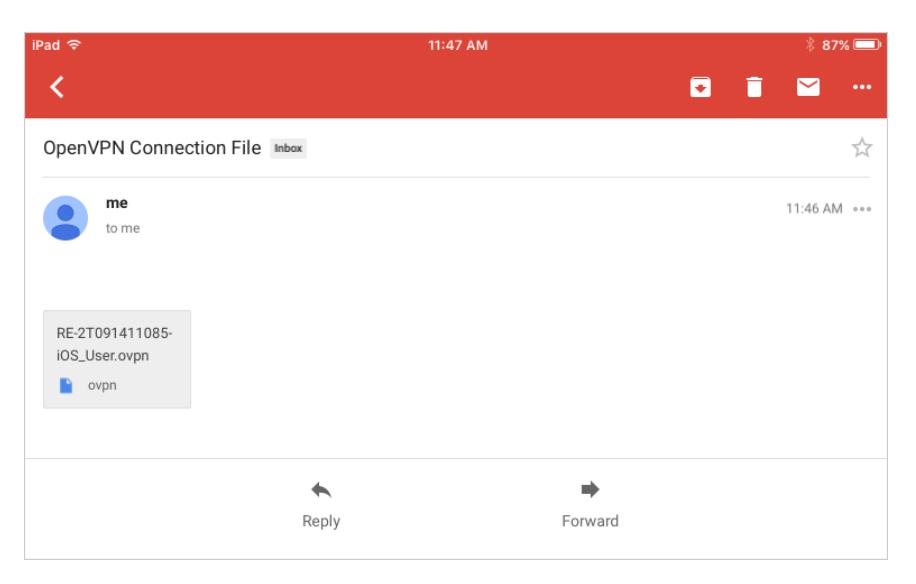

### RK-1, 7-Port Dual-WAN Gigabit Router User Guide

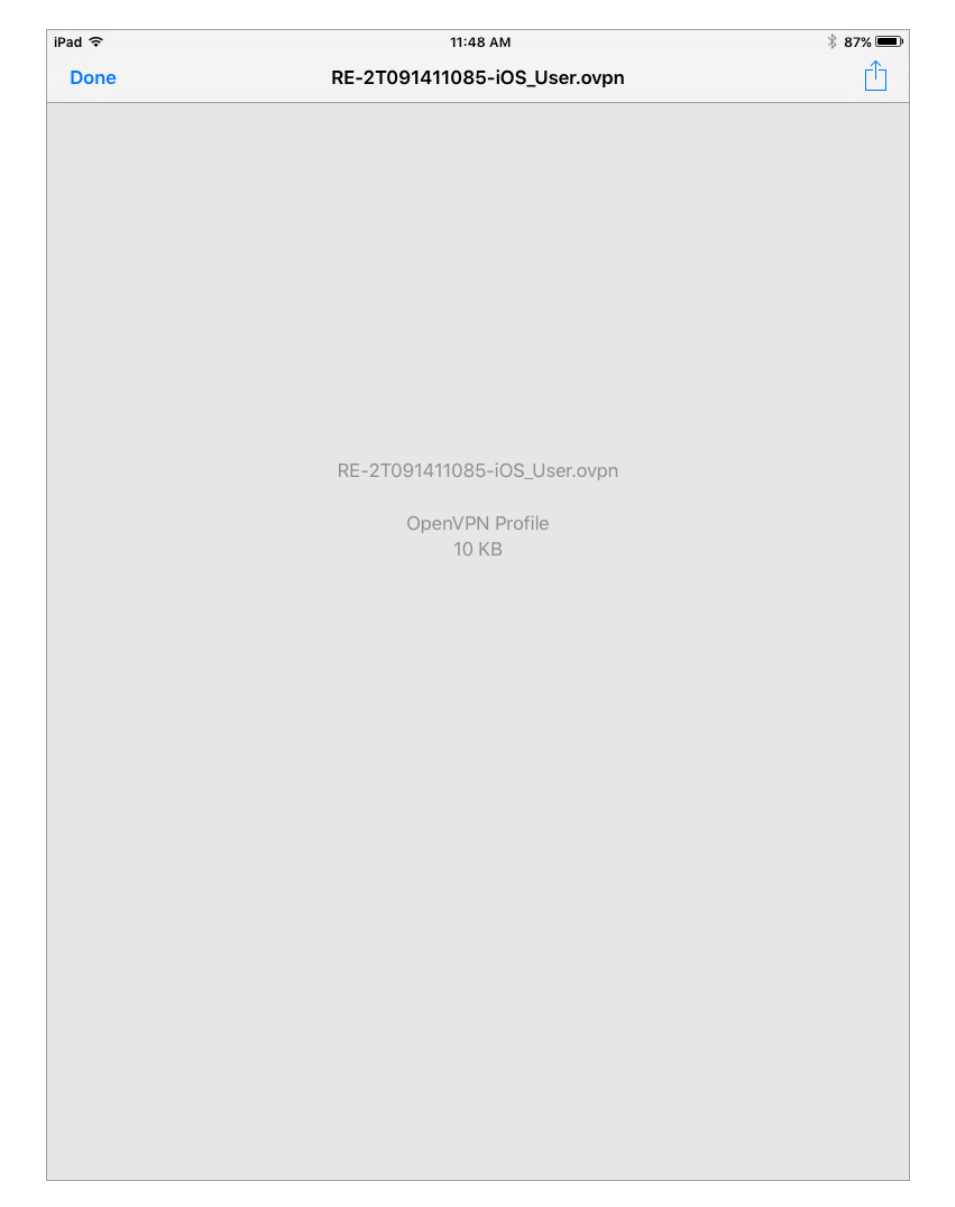

3. Tap **Copy to OpenVPN** and the OpenVPN Connect app should open automatically.

#### RK-1, 7-Port Dual-WAN Gigabit Router User Guide

| iPad ᅙ | 11:49 AM                                                                                                    | * 87% 📼                                                           |
|--------|----------------------------------------------------------------------------------------------------|-------------------------------------------------------------------|
| Done   | RE-2T091411085-iOS_User.ovpn                                                                                                | Ć                                                                 |
|        | AirDrop. Share instantly with per<br>turn on AirDrop from Control Cer<br>Finder on the Mac, you'll see the<br>tap to share. | ople nearby. If they<br>ter on iOS or from<br>ir names here. Just |
|        | Mail Add to Notes Copy to<br>OpenVPN                                                                                        | More                                                              |
|        | RE-2T09141'                                                                                                    |                                                                   |
|        | Oper                                                                                                    |                                                                   |
|        | More                                                                                                    |                                                                   |
|        |                                                                                                    |                                                                   |
|        |                                                                                                    |                                                                   |
|        |                                                                                                    |                                                                   |
|        |                                                                                                    |                                                                   |
|        |                                                                                                    |                                                                   |
|        |                                                                                                    |                                                                   |
|        |                                                                                                    |                                                                   |
|        |                                                                                                    |                                                                   |
|        |                                                                                                    |                                                                   |
|        |                                                                                                    |                                                                   |
|        |                                                                                                    |                                                                   |
|        |                                                                                                    |                                                                   |
|        |                                                                                                    |                                                                   |
|        |                                                                                                    |                                                                   |
|        |                                                                                                    |                                                                   |

4. Tap "+" to import the profile.

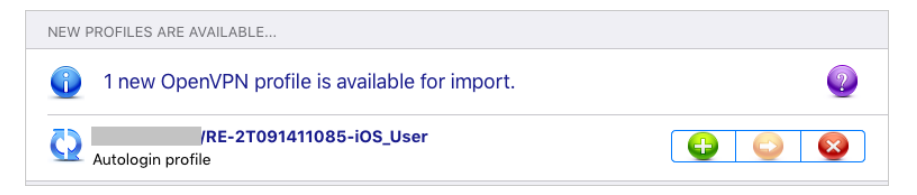

5. Tap **Connection** to connect to the VPN.

| OpenVPN Connect |                                               |   |  |  |
|-----------------|-----------------------------------------------|---|--|--|
| Profile         | /RE-2T091411085-iOS_User<br>Autologin profile | > |  |  |
| Status          | Disconnected                                  | > |  |  |
| Connection      | $\bigcirc$                                    |   |  |  |

6. If connected successfully, you should see the notice that your connection is active:

| ၇ OpenVP       | N Connect                                     |   |
|----------------|-----------------------------------------------|---|
| Profile        | /RE-2T091411085-iOS_User<br>Autologin profile |   |
| Status         | Connected                                     | > |
| Connection     |                                               |   |
| CONNECTION DET | AILS                                          |   |
| Duration       | Last packet received < 1 second ago           |   |
| Bytes In 3.2   | 1 KB Bytes Out 2.37 KB +                      |   |

Android

**OpenVPN Connect** is a free OpenVPN client for Android devices.
To use OpenVPN Connect:

1. Download and install the OpenVPN Connect app from Google Play.

| OpenVPN Connect |                   |               |              |  |  |
|-----------------|-------------------|---------------|--------------|--|--|
| R               | OpenVP<br>OpenVPN | N Connect     | t            |  |  |
|                 |                   |               | NSTALL       |  |  |
|                 |                   |               | Contains ads |  |  |
| 10<br>MILLION   | 4.2               | 8             |              |  |  |
| Downloads       | 128,398 🚨         | Communication | Similar      |  |  |

- 2. Open the email you sent yourself with the config file on your Android device and tap the attached file. Save it to your SD card
- 3. Open the OpenVPN Connect app, tap its More/Menu icon, then tap Import.

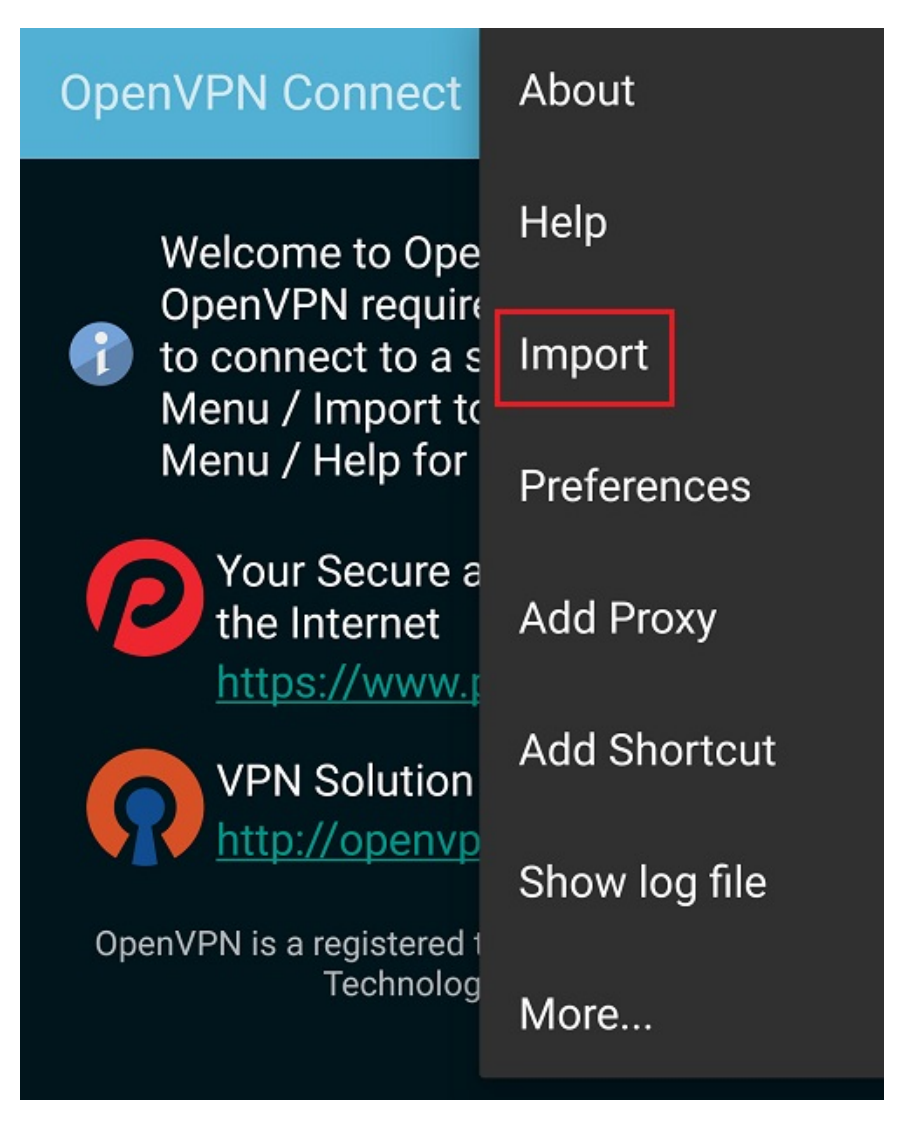

4. Tap Import Profile from SD card, locate your downloaded OpenVPN Config file, then tap Select to import the file.

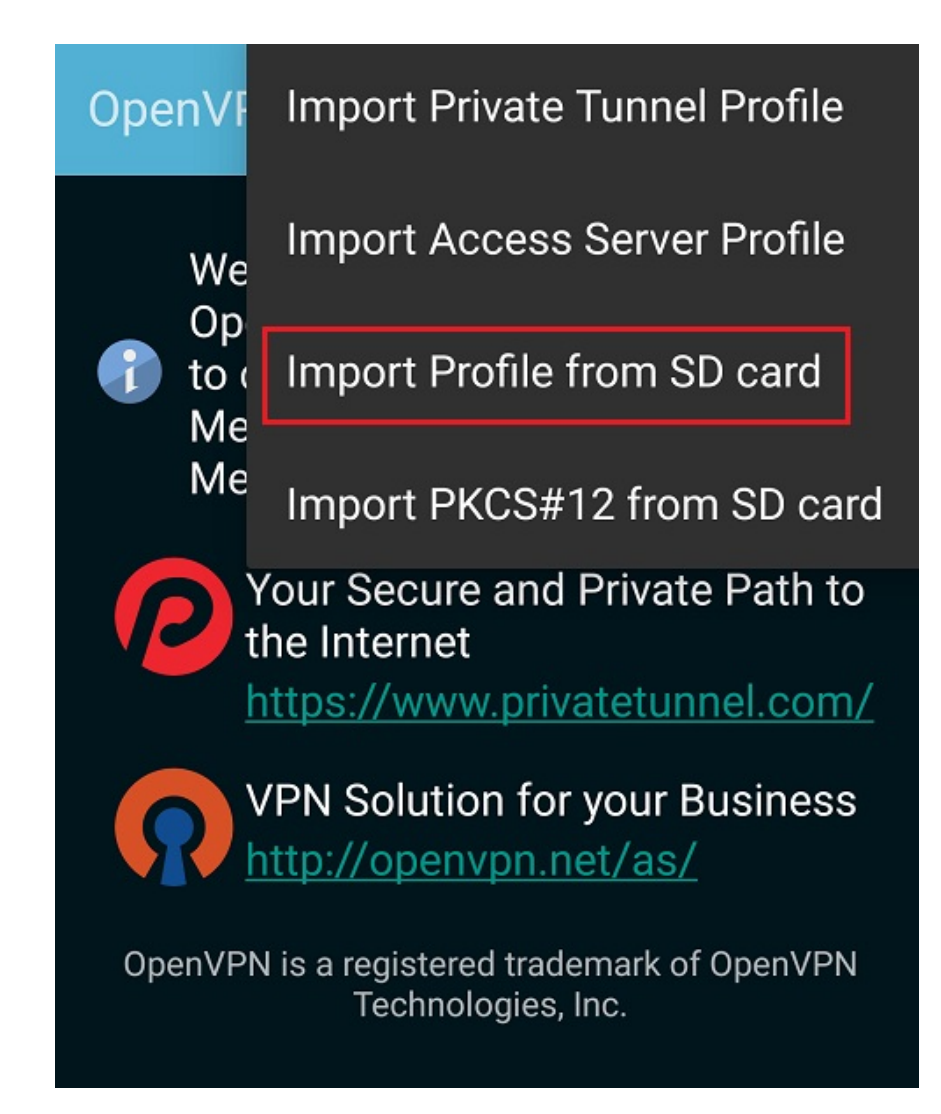

5. Tap Connect.

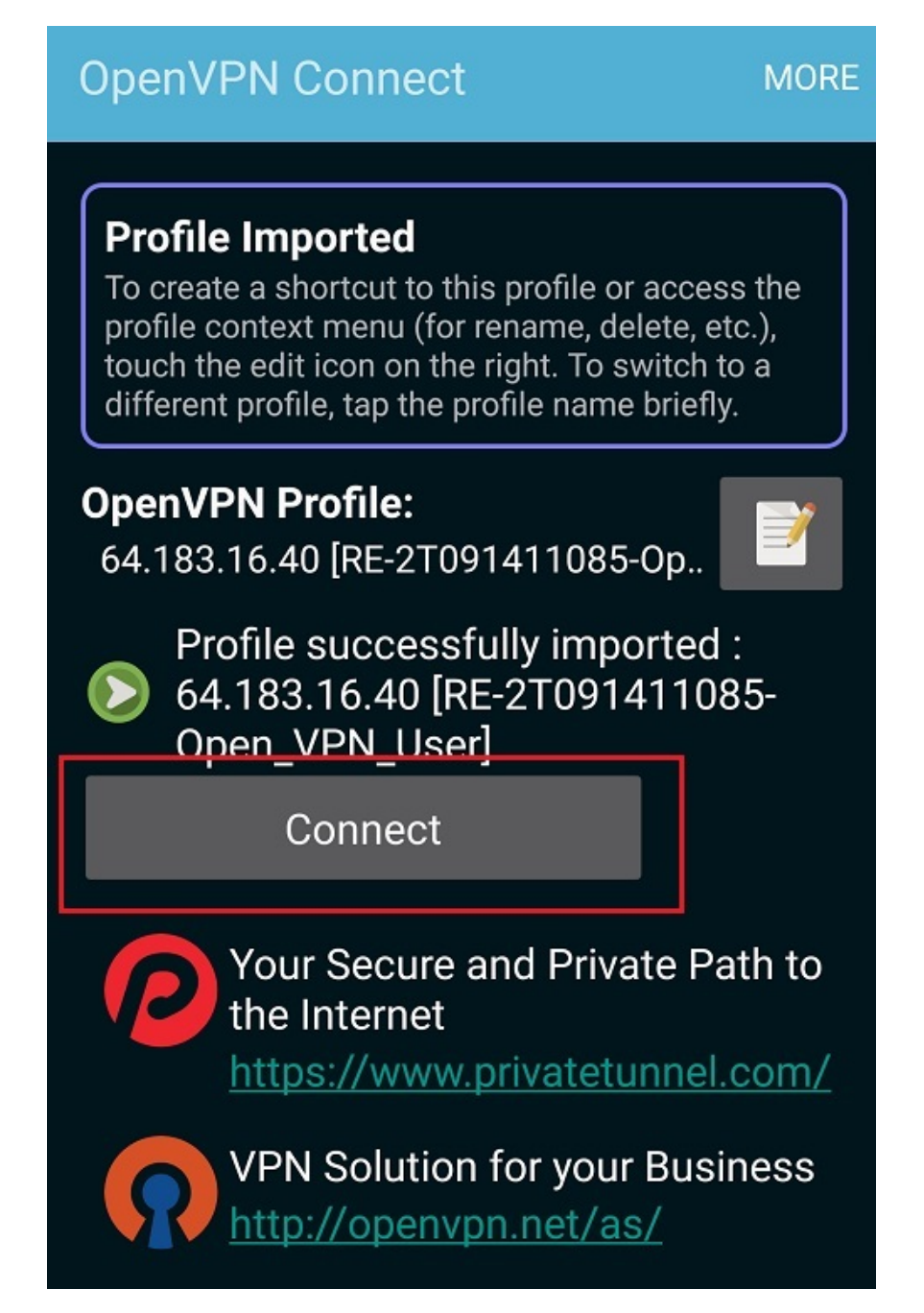

6. Allow permission to run OpenVPN by tapping OK.

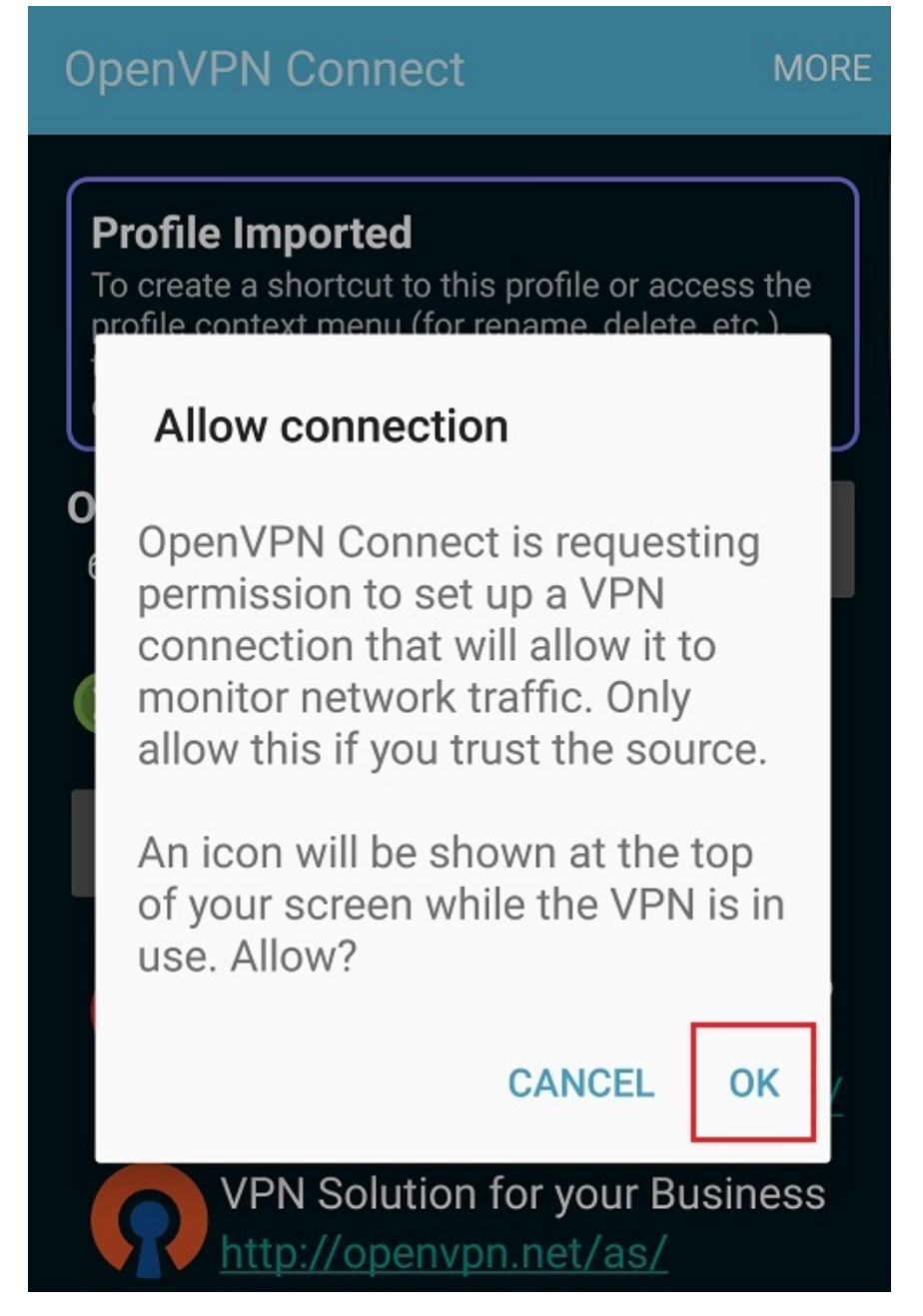

7. You are connected to OpenVPN.

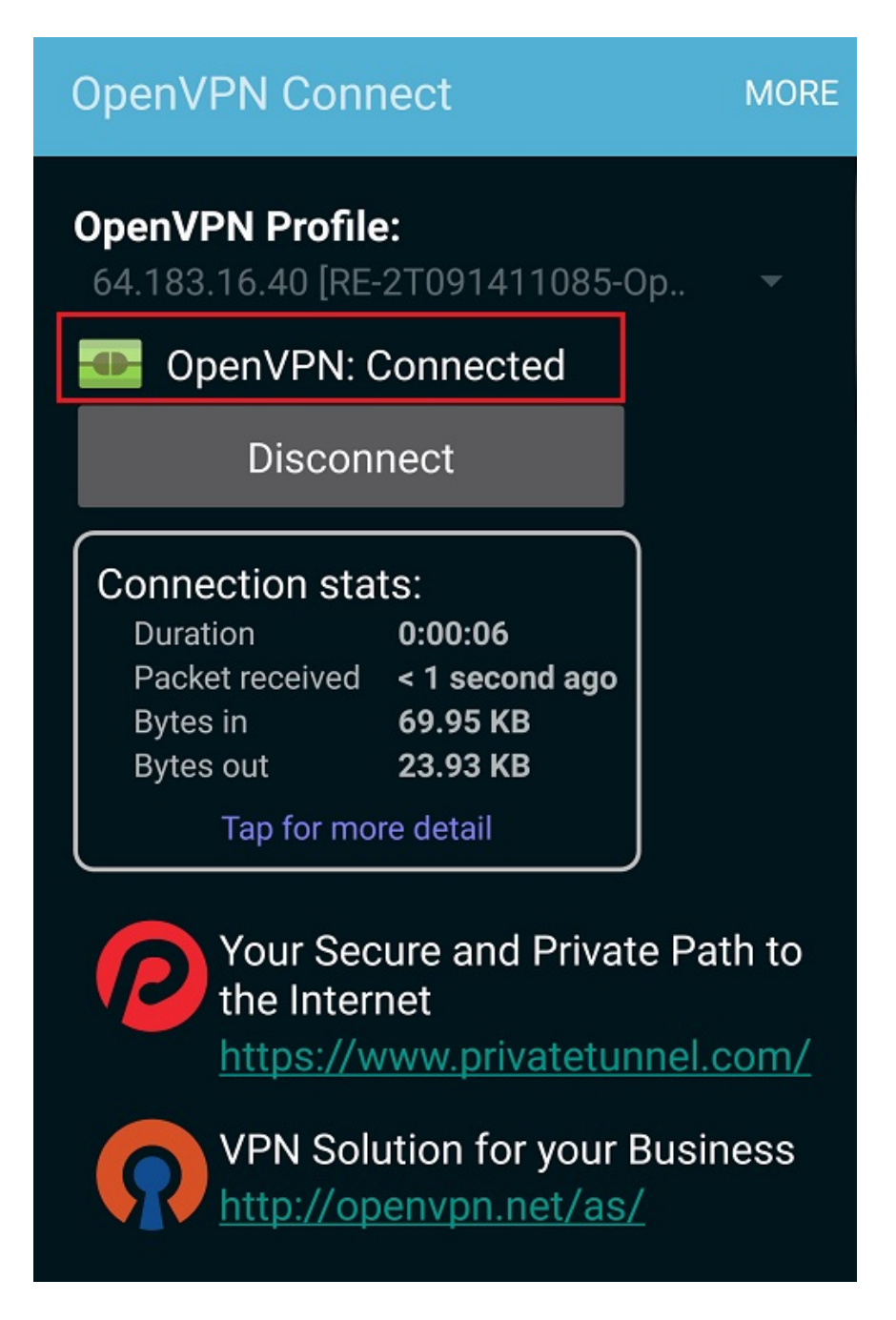

## **Configure PPTP**

The router also supports Point-to-Point Tunnel Protocol VPN. With PPTP VPN, you can connect to the router remotely and have access to all network resources. To enable PPTP VPN:

- 1. Go to the Advanced tab > VPN.
- 2. Switch to **PPTP Server** tab.

| VPN                |             |
|--------------------|-------------|
| └── OpenVPN Server | PPTP Server |

- 3. Click Enable.
- 4. Complete the fields (see below).

| Field           | Explanation                                                   |
|-----------------|---------------------------------------------------------------|
| Enable/ disable | Enable or Disable the PPTP server.                            |
| Client IP       | Enter IP address for PPTP Server.                             |
| Start           | Enter start address for PPTP VPN IP addresses to be assigned. |
| End             | Enter end address for PPTP VPN IP addresses to be assigned.   |

- 5. You can also add a second user to the VPN by clicking Add New.
- 6. Enter the username and password.
- 7. When you are done, click **Apply** at the top of the page to finalize the settings.

| Pakedge RK-1 Cancel Apply                            |                            |           |               |                |      |          |  |  |
|------------------------------------------------------|----------------------------|-----------|---------------|----------------|------|----------|--|--|
| Overview                                             | Connections                | Configure | e Interfaces  | Backup/Restore | Logs | Advanced |  |  |
| VPN<br>- OpenVPN Server PPTP Server PPTP Passthrough |                            |           |               |                |      |          |  |  |
| Enable                                               | Client IP<br>192.168.10.20 | Start     | 192.168.10.29 | End            |      |          |  |  |

When you connect to the VPN, you will have full access to all of your devices on the network.

Note: When you connect to the VPN you will receive an IP address from the same IP scheme as your LAN zone. For example, if your LAN zone is setup for 192.168.1.X, you will receive an IP address from the IP range of 192.168.1.20 thru 192.168.1.30. If your network LAN zone is setup as 192.168.10.X you will receive an IP address from the IP range of 192.168.10.30.

## Configure PPTP Passthrough

This allows PPTP VPN traffic to pass from WAN to LAN. Typically used in Double NAT topologies wherein there is a PPTP tunnel established upstream to the WAN side of this router.

To enable PPTP VPN:

- 1. Go to the *Advanced* tab > **VPN**.
- 2. Switch to **PPTP Passthrough** tab.
- 3. Click Enable.
- 4. Enter the PPTP Server IP.

| Overview | Connections            | Configure        | Interfaces | Backup/Restore | Logs | Advanced |
|----------|------------------------|------------------|------------|----------------|------|----------|
| VPN      | VPN Server PPTP Server | PPTP Passthrough | ]          |                |      |          |
|          | PPTP Server IP         |                  |            |                |      |          |
|          | 192.168.1.3            |                  |            |                |      |          |
| Enable   |                        |                  |            |                |      |          |

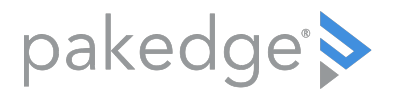

11734 S Election Road Draper, UT 84020

www.control4.com

Copyright © 2021, Wirepath Home Systems, LLC. All rights reserved. Control4 and SnapAV and their respective logos are registered trademarks or trademarks of Wirepath Home Systems, LLC, dba "Control4" and/or dba "SnapAV" in the United States and/or other countries. 4Store, 4Sight, Control4 My Home, Snap AV, Araknis Networks, BakPak, Binary, Dragonfly, Episode, Luma, Mockupancy, Nearus, NEEO, Optiview, OvrC, Pakedge, Sense, Strong, Strong Evolve, Strong Versabox, SunBriteDS, SunBriteTV, Triad, Truvision, 200-00533E TW 04072021